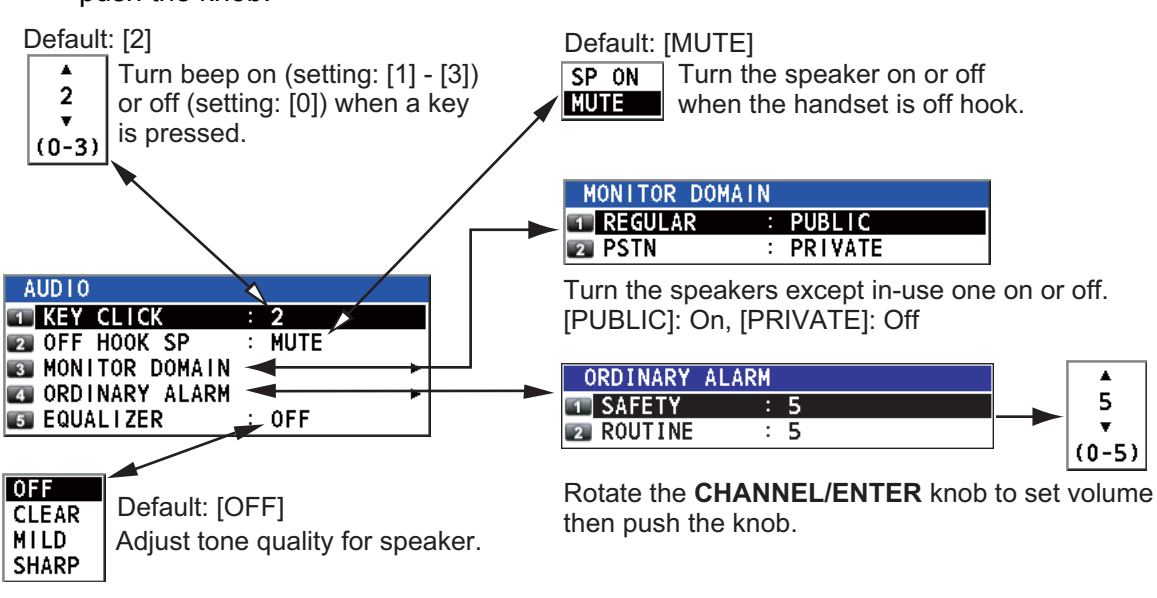

Rotate the **CHANNEL/ENTER** knob to select [AUDIO] on the [MENU] screen then push the knob.

## 5.20 Alarm Lists

The [ALARM] menu shows all currently violated alarms. When an error occurs, a popup message and a flashing error icon appear on the screen. Press the **CANCEL** key to close the pop-up message and stop the flashing of the error icon. When the error is removed, the error icon disappears.

Rotate the **CHANNEL/ENTER** knob to select [ALARM] on the [MENU] screen then push the knob. The following screen appears.

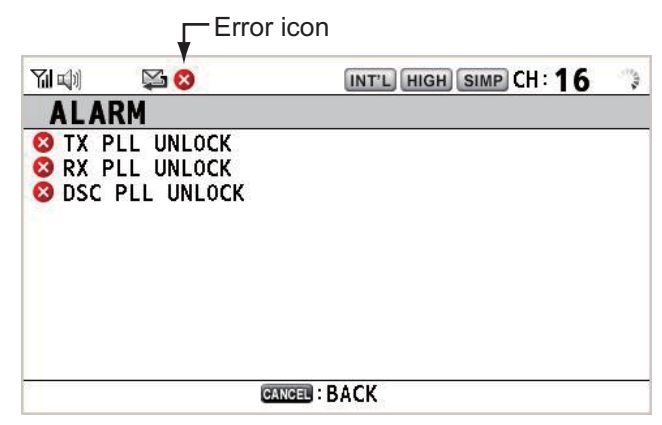

There are three kinds of errors: [TX PLL UNLOCK], [RX PLL UNLOCK], [DSC PLL UNLOCK].

Errors are displayed in the order shown above, not in the order of occurrence. An error is deleted from the list when the cause for the error is removed.

These alarms are listed when the following messages appear.

| WARNING                                        | WARNING                                       | WARNING                                                    |
|------------------------------------------------|-----------------------------------------------|------------------------------------------------------------|
| TX PLL UNLOCK!<br>CH:XX<br>Unable to transmit. | RX PLL UNLOCK!<br>CH:XX<br>Unable to receive. | DSC PLL UNLOCK!<br>CH:70<br>Unable to receive DSC message. |
| CANCEL:Stop alarm                              | CANCEL:Stop alarm                             | GANGEL:Stop alarm                                          |

#### 5. MENU OPERATION

This page is intentionally left blank.

# 6. **REMOTE HANDSET**

## 6.1 Controls

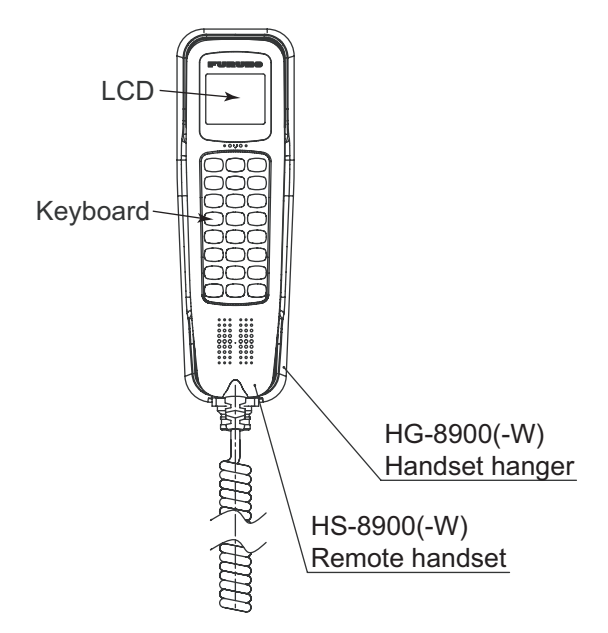

Remote station RB-8900(-W) (option)

| Description of | controls for i | remote station | (handset) |
|----------------|----------------|----------------|-----------|
|                |                |                |           |

| Control    | Function                                                                                                    |
|------------|----------------------------------------------------------------------------------------------------|
| DW key     | Turns the DW function on or off (see section 1.9).                                                                                                    |
| HI/LO key  | Changes the output power to high (25 W) or low (1 W).                                                                                                    |
| CH16 key   | Switches to the RT (radiotelephone) screen and sets CH16.                                                                                                    |
| SCAN key   | Turns the scan function on or off (see section 1.10).                                                                                                    |
| ▲, ▼ keys  | Selects the menu items.                                                                                                    |
|            | <ul> <li>Selects the channel on the RT screen.</li> </ul>                                                                                                    |
|            | Adjusts the setting values.                                                                                                    |
| SQ key     | Adjusts the squelch. Press the <b>SQ</b> key on the RT/OCCUPIED screen then press the $\blacktriangle$ or $\blacktriangledown$ key within three seconds to adjust the squelch (setting range: AUTO, 0 to 10). To get auto squelch adjustment, press the $\blacktriangledown$ key with the setting 0 (indication: SQA). |
| VOL key    | Adjusts the volume. Press the <b>VOL</b> key on the RT/OCCUPIED screen then press the $\blacktriangle$ or $\blacktriangledown$ key within three seconds to adjust the volume (setting range: 0 to 10).                                                                                                    |
| ENTER key  | <ul> <li>Moves down one layer when you save the menu option in a layer other<br/>than the lowest one. In the undermost layer, opens the setting window.</li> <li>Confirms a selection.</li> </ul>                                                                                                    |
| CANCEL key | <ul> <li>Silences the audio alarm.</li> <li>Returns one layer in a multi-layer menu. In the top layer, closes the menu then displays the RT screen.</li> <li>Cancels the setting in the setting window then goes back one layer in the menu.</li> <li>Cancels the intercom call.</li> </ul>                            |
| 🛒 key      | Turns the loudspeaker on or off.                                                                                                    |

| Control      | Function                                                                                                    |
|--------------|----------------------------------------------------------------------------------------------------|
| MENU key     | Opens/closes the menu.                                                                                        |
| 0 to 9 keys  | Enters the channel on the RT screen.                                                                          |
|              | Selects the menu items.                                                                                       |
| CONTRAST key | Short press: Opens the contrast setup screen. Press the ▲ or ▼ key to                                         |
|              | adjust the contrast.                                                                                          |
|              | Long press (more than three seconds): Restores the contrast to the de-                                        |
|              | fault setting.                                                                                                |
| BRILL key    | Opens the brill setup screen. Press the $\blacktriangle$ or $\blacktriangledown$ key to adjust the brill. You |
|              | can also use the <b>BRILL</b> key.                                                                            |

## 6.2 How to Turn On/Off the Power

A handset does not have a power key. Turn on or off the power from the transceiver unit.

## 6.3 Radiotelephone (RT) Screen

Below are the radiotelephone (RT) screens on the remote handset.

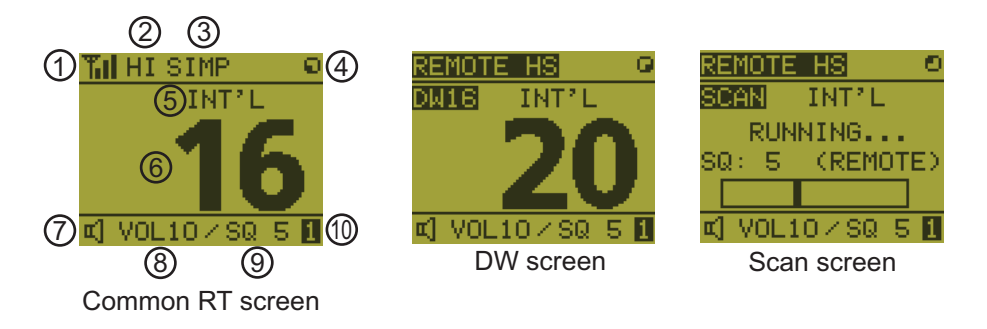

When no terminal has operation right and a remote handset is off hook, the following screen appears.

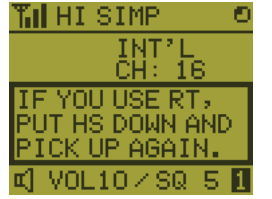

A remote handset can get the operation right if you hook on then hook off.

| No. | Meaning                                                                                          |
|-----|--------------------------------------------------------------------------------------------------|
| 1   | RX signal strength (This icon does not appear while transmitting.)                               |
| 2   | Output power ([HI]: High, [LO]: Low)                                                             |
| 3   | Channel type ([SIMP]: Simplex, [DUP]: Duplex)                                                    |
| 4   | Spinner rotates when the equipment is functioning normally.                                      |
| 5   | Channel region ([INT'L], [USA], [CANADA], [INLAND-W], [PRIVATE])                                 |
| 6   | Channel                                                                                          |
| 7   | Loudspeaker on ( II) or off ( II)                                                                |
| 8   | Volume for loudspeaker (0 to 10)                                                                 |
| 9   | Squelch level (0 to 10, AUTO (Indication is [SQA].))                                             |
| 10  | Terminal ID ([L]: Left wing handset, [R]: Right wing handset, [1] to [4]: Remote handset 1 to 4) |

\*BRILL\*

LEVEL(0-9):9

HP

## 6.4 How to Adjust the Brilliance and Contrast

You can adjust the brilliance of the display and the panel for each remote handset separately. Also, you can adjust the contrast for each remote handset.

#### Brilliance

- 1. Press the **BRILL** key to show the [BRILL] setting window.
- 2. Press the  $\blacktriangle$  or  $\blacktriangledown$  key to adjust the brilliance.
- 3. Press the **ENTER** key to save the settings and close the window. To cancel the settings, press the **CANCEL** key instead of the **ENTER** key to close the window.

**Note:** The [BRILL] setting window automatically closes when there is no menu operation for three seconds.

#### Contrast

- 1. Press the **CONTRAST** key to show the [CONTRAST] setting window.
- 2. Press the  $\blacktriangle$  or  $\blacktriangledown$  key to adjust the contrast.
- 3. Press the **ENTER** key to save the settings and close the window. To cancel the settings, press the **CANCEL** key instead of the **ENTER** key to close the window.

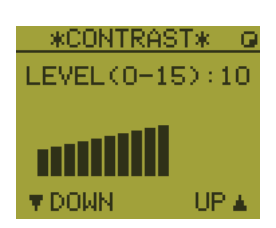

**Note:** The [CONTRAST] setting window automatically closes when there is no menu operation for three seconds.

## 6.5 How to Select the Channel Region, Channel

#### Channel region

1. Press the **MENU** key to open the [MENU] screen.

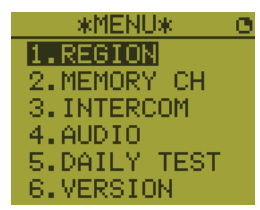

\*REGION\*

1.INT'L 2.USA 3.CANADA 5.PRIVATE

- Press the ▲ or ▼ key to select [REGION] then press the ENTER key.
- 3. Press the ▲ or ▼ key to select the channel mode desired then press the ENTER key. The following modes are available.
  - [INT'L]: International mode
  - [USA]: USA mode
  - [CANADA]: CANADA mode
  - [INLAND-W]: Inland waterway mode
  - [PRIVATE]: Private channel

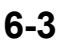

**Note 1:** Only permitted channel regions are displayed, which are set by the installer of the equipment.

**Note 2:** Private channels are available only where permitted by the authorities. The [USA], [CANADA], [INLAND-W], [PRIVATE] can also be set by a qualified service technician.

#### <u>Channel</u>

The channel can be set manually on the RT screen. Enter the channel by one of the methods below.

Enter channel with the  $\blacktriangle$  or  $\checkmark$  key: Press the  $\blacktriangle$  or  $\checkmark$  key on the RT screen.

Enter channel with the numeric keys:

Use the numeric keys to enter channel on the RT screen. (It is not necessary to press the **ENTER** key after entering the channel; the setting is confirmed one second after it is entered.)

**Note:** When the transceiver unit is in on hook condition, you can change the channel with the remote handset.

#### Memory channel

You can easily call up a channel which you registered in the transceiver unit as a memory channel (see section 5.4).

- 1. Press the **MENU** key to open the [MENU] screen.
- 2. Press the ▲ or ▼ key to select [MEMORY CH] then press the ENTER key.
- Press the ▲ or ▼ key to select [ON] or [OFF] then press the ENTER key. When you select [ON], "M" appears on the screen. On the RT screen, you can select a memory channel by pressing the ▲ or ▼ key. The following figure shows the example for CH 10.

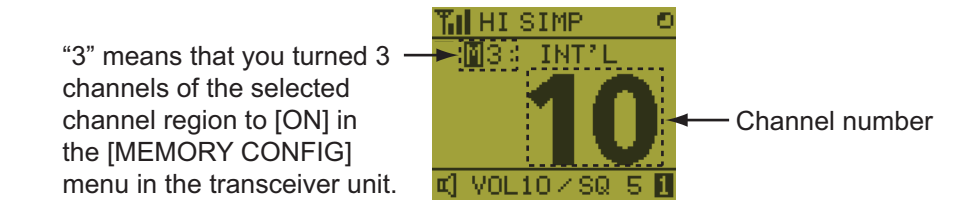

## 6.6 Transmission

#### How to transmit

Press the **PTT** (Push-to-talk) switch on the handset to talk, and release it to listen for a response. "TX" appears at the top left-hand corner of the screen during transmission.

#### How to change the output power

Press the **HI/LO** key to change the output power to high and low alternately. "HI" or "LO" appears on the screen depending on your selection.

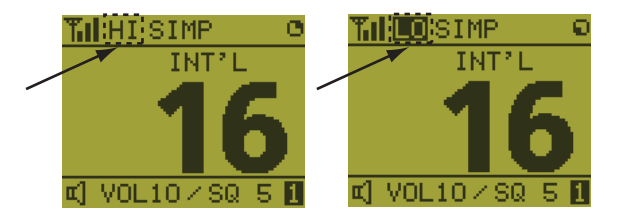

## 6.7 How to Turn On/Off the Loudspeaker

You can turn the loudspeaker (other than DSC communication, error, and key beep) on or off.

1. Press the **SPK** key to alternately disable or enable the loudspeaker.

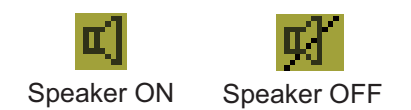

2. To adjust the volume of the loudspeaker, press the **VOL** key. The screen changes as below.

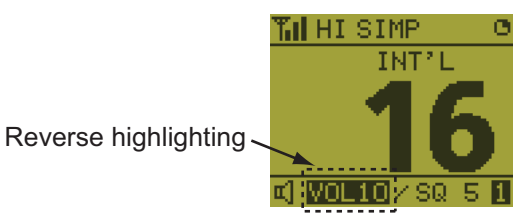

3. Press the ▲ or ▼ key to adjust the volume within three seconds. The time for reverse highlighting is three seconds.

## 6.8 Quick Selection of CH16

Press the **CH16** key to select CH16. The CH16 (156.8 MHz) is the international frequency for distress traffic and for calling by radiotelephone. The CH16 can also be used by ship stations for call and reply. To facilitate the reception of distress calls and distress traffic, all transmissions on CH16 should be kept to a minimum and should not exceed one minute. Before transmitting on the CH16, a station should listen on this frequency for a reasonable period to make sure that no distress traffic is being sent.

## 6.9 Intercom

The built-in intercom permits voice communications between two control units. The combination of two controls is transceiver unit & remote handset, or remote handset & remote handset.

#### <u>Calling</u>

You can call over the intercom only in off hook condition.

- 1. Press the **MENU** key to open the [MENU] screen.
- Press the ▲ or ▼ key to select [INTERCOM] then press the ENTER key.
- Press the ▲ or ▼ key to select the called party's control unit then press the ENTER key. The called party's control unit and yours ring. To cancel calling, press the CANCEL key.

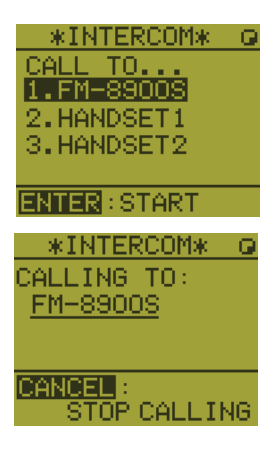

#### 6. REMOTE HANDSET

4. When the called party picks up their handset, the screen as shown in the right figure appears. Start communications.

**Note:** You do not have to press the **PTT** switch to communicate.

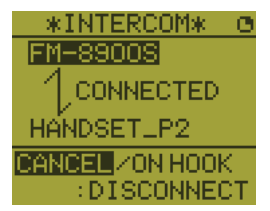

5. Hang up the handset or press the **CANCEL** or the **CH16** key to turn the intercom off. The RT screen appears.

#### **Answering**

1. The control unit rings and the following screen appears. To cancel reply, press the **CANCEL** key.

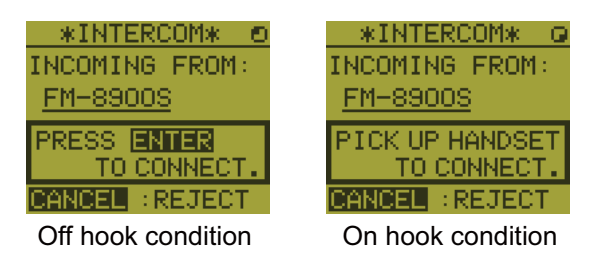

- 2. Press the **ENTER** key with off hook condition or pick up the handset with on hook condition to start communications.
- 3. Hang up the handset or press the **CANCEL** key to turn the intercom off. The RT screen appears.

#### Earpiece volume

You can adjust the volume of the earpiece during intercom communication by pressing the  $\blacktriangle$  or  $\triangledown$  key. After intercom communication, the earpiece volume is reverted to the setting value you set on [EARPIECE LEVEL] (see section 6.11).

Note: Neither key click nor key error sounds during intercom communication.

## 6.10 How to Change the Terminal ID

- 1. Turn off the remote handset by the transceiver unit.
- 2. While you hold the **MENU** key, turn on the remote handset by the transceiver unit. The setting window for terminal ID appears.
- 3. Enter the terminal ID, using the **1** to **6** keys, then press the **ENTER** key. Do not assign the same number to multiple remote stations.

Note: Restart the remote handset by the transceiver unit after changing terminal ID.

## 6.11 Audio setting

The [AUDIO] menu enables or disables key beep and adjusts the volume of the earpiece and off hook loudspeaker.

#### <u>Key click</u>

1. Press the **MENU** key to open the [MENU] screen.

\*AUDIO\*

2.EARPIECE

CLIC

LEVEL HOOK

CLICK

LEVEL(0-3):2

ER:MUTE

VOLUME\*

UP 🛦

..KEY

3. OFE

жKЕY

DOMN

- Press the ▲ or ▼ key to select [AUDIO] then press the EN-TER key.
- 3. Press the ▲ or ▼ key to select [KEY CLICK VOLUME] then press the **ENTER** key.
- 4. Press the  $\blacktriangle$  or  $\triangledown$  key to set the key click level (setting range: 0 (OFF), 1, 2 or 3).
- 5. Press the ENTER key. To cancel the setting, press the CANCEL key.

#### Earpiece volume

- 1. Press the **MENU** key to open the [MENU] screen.
- 2. Press the  $\blacktriangle$  or  $\triangledown$  key to select [AUDIO] then press the **ENTER** key.
- Press the ▲ or ▼ key to select [EARPIECE LEVEL] then press the ENTER key.
   Note: Neither key click nor key error sounds during the [EARPIECE LEVEL] display.

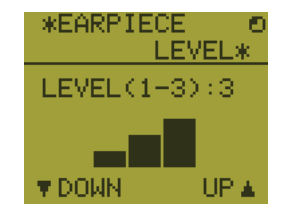

- 4. Press the  $\blacktriangle$  or  $\triangledown$  key to set the earpiece volume level (setting range: 1 to 3).
- 5. Press the ENTER key. To cancel the setting, press the CANCEL key.

#### Off hook loudspeaker

You can set the loudspeaker on or off according to off hook condition.

- 1. Press the MENU key to open the [MENU] screen.
- 2. Press the  $\blacktriangle$  or  $\triangledown$  key to select [AUDIO] then press the **ENTER** key.
- 3. Press the ▲ or ▼ key to select [OFF HOOK SPEAKER] then press the **ENTER** key.

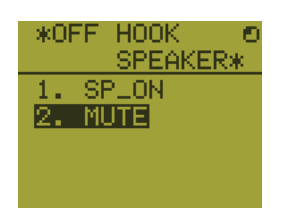

- Press the ▲ or ▼ key to select [SP\_ON] or [MUTE]. [SP\_ON]: Loudspeaker is activated when off hook. [MUTE]: Loudspeaker is deactivated when off hook.
- 5. Press the ENTER key. To cancel the setting, press the CANCEL key.

## 6.12 How to Test FM-8900S from a Remote Handset

- 1. Press the **MENU** key to open the [MENU] screen.
- Press the ▲ or ▼ key to select [DAILY TEST] then press the ENTER key.

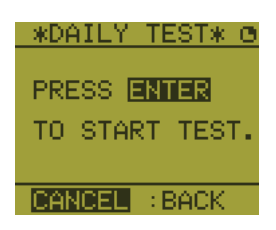

3. Press the **ENTER** key to start the test. You can confirm the test results for FM-8900S with the **1** or **3** key.

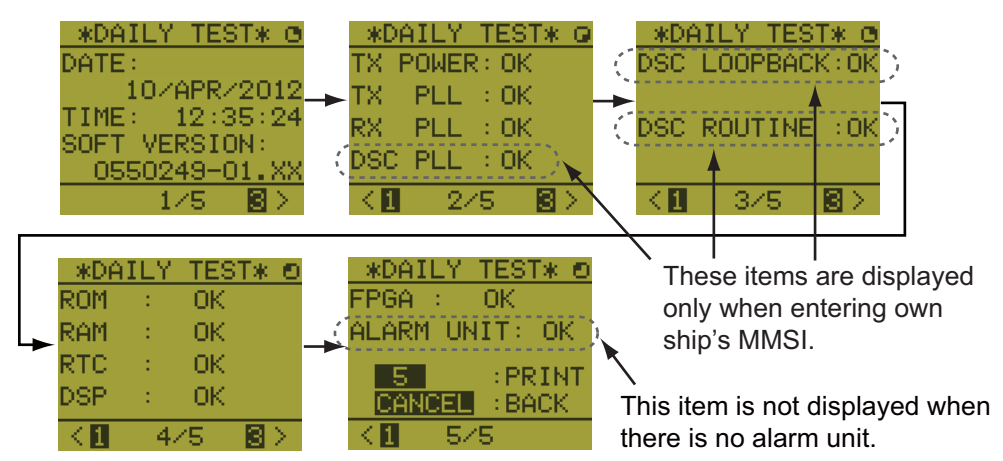

Press the **3** key for the next page and the **1** key for the previous page.

## 6.13 How to Display the Program Versions

- 1. Press the MENU key to open the [MENU] screen.
- 2. Press the ▲ or ▼ key to select [VERSION] then press the ENTER key. The program versions for FM-8900S and HS-8900 appear.

### 6.14 Squelch

- The squelch value is common to all remote handsets. If you change a squelch value for a remote handset, squelch values for all other remote handsets are changed accordingly.
- You can not change a squelch value for a remote handset while the squelch is being adjusted by another remote handset.
- When the DW or scan is active, the squelch value from the terminal (transceiver unit or remote handset) that initiated the DW or scan is used.

## 7. MAINTENANCE & TROUBLESHOOTING

## 

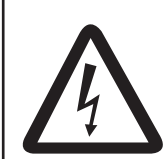

ELECTRICAL SHOCK HAZARD Do not open the equipment.

Only qualified personnel should work inside the equipment.

## NOTICE

Do not apply paint, anti-corrosive sealant or contact spray to plastic parts or equipment coating.

Those items contain products that can damage plastic parts and equipment coating.

## 7.1 Daily Test

Do the daily test to check the radiotelephone for proper operation.

Rotate the **CHANNEL/ENTER** knob to select [TEST] on the [MENU] screen then push the knob. The daily test starts. After the test is completed, the audio alarm sounds and the screen shown below appears. This screen shows:

- Test date
- Program version number
- Test results for TX power, TX PLL, RX PLL, DSC PLL, DSC loopback, DSC routine, ROM, RAM, RTC, DSP, FPGA and alarm unit (only when connecting the alarm unit), shown as [OK] or [NG] (No Good). For NG, contact your dealer for advice. The DSC test checks, using a DSC signal, the encode and decode functions of the signal processor.

|                                                                            | INT'L HIGH SIMP CH : 16 🐁                                                                                                    |
|----------------------------------------------------------------------------|----------------------------------------------------------------------------------------------------|
| DAILY TEST                                                                 |                                                                                                    |
| DATE/TIME < 01/APR                                                         | /2012 12:20:05                                                                                                    |
| SOFT VERSION 4 055024                                                      | 9-01.xx                                                                                                    |
| TX POWER• OKTX PLL• OKRX PLL• OKDSC PLL• OKDSC LOOPBACK• OKDSC ROUTINE• OK | ROM       ◆ OK         RAM       ◆ OK         RTC       ◆ OK         DSP       ◆ OK         FPGA       ▲ OK         ALARM UNIT       ◆ OK |
|                                                                            | I: BACK                                                                                                    |
| These items are not<br>available when not enter-<br>ing own ship's MMSI.   | This item is not available<br>when not connecting the<br>alarm unit.                                                                      |

To print out the test result manually, press the **5** key. Automatic printing of the daily test is available. See section 5.5.

## 7.2 Maintenance

Regular maintenance helps to keep your equipment in good condition and prevents future problems. Check the items shown in the table below.

| ltem                      | Check point                                                                                                    | Remedy/Remarks                                                                                                    |
|---------------------------|----------------------------------------------------------------------------------------------------|----------------------------------------------------------------------------------------------------|
| Antenna                   | Check for physical damage and corrosion.                                                                                                    | Replace damaged parts.                                                                                                    |
| Wire<br>antenna           | Check that the antenna is properly spanned<br>and separated sufficiently from metallic<br>structures.                                                                                                    | If necessary, re-span antenna.                                                                                                    |
| Insulators<br>for antenna | Check for salt water deposits on insulators.<br>Check that connection at the lead-in insula-<br>tor is tight and rust-free.                                                                                                    | Replace damaged insulator(s). Remove<br>salt water deposits. Clean with fresh<br>water, then dry. Remove rust, then<br>tighten bolts and lock nuts. Cover me-<br>tallic surface with sealing compound.                                                                                                    |
| Transceiver<br>unit       | <ul> <li>Check ground connection.</li> <li>Check connection at signal cable, coaxial cable, control cable, power cable and external equipment (including navigator).</li> <li>Confirm that there are no objects on the top of the transceiver unit.</li> <li>Remove dust from transceiver unit with soft cloth.</li> <li>Note: Do not use chemical cleaners to clean the transceiver unit; they can remove paint or markings and deform the equipment.</li> </ul> | <ul> <li>Tighten the loosened connections; remove foreign materials from connectors.</li> <li>Remove any objects.</li> <li>Wipe the LCD carefully to prevent scratching, using tissue paper and an LCD cleaner. To remove dirt or salt deposits, use an LCD cleaner, wiping slowly with tissue paper so as to dissolve the dirt or salt. Change paper frequently so the salt or dirt does not scratch the LCD.</li> </ul> |
| Power<br>supply           | Check that the supply voltage at transmis-<br>sion is within the rated range (21.6 to 31.2<br>VDC at the power connector).                                                                                                    | If not within the range, check power source. Low voltage may cause erratic operation.                                                                                                    |
| Power fuse                | Check if a power fuse (7A) has blown.                                                                                                    | If the fuse has blown, find out the cause<br>before replacing it (Type: FGBO 125V<br>7A PBF). If it blows after replacement,<br>contact your dealer.                                                                                                    |

## 7.3 Simple Troubleshooting

The table below provides possible problems and the means with which to restore normal operation. If normal operation cannot be restored, do not attempt to check inside the equipment. Any servicing should be referred to a qualified technician.

| Problem                                         | Probable cause                                                                                                    | Remedy                                                                                                    |
|-------------------------------------------------|----------------------------------------------------------------------------------------------------|----------------------------------------------------------------------------------------------------|
| Power cannot be turned on.                      | <ul> <li>Mains switchboard is off.</li> <li>(DC) voltage is too high or too low.</li> <li>Battery has discharged, or poor contact at terminals.</li> </ul> | <ul> <li>Turn on the mains switchboard.</li> <li>Check supply voltage.</li> <li>Recharge the battery and tighten<br/>the battery terminals.</li> </ul> |
| Display indications do not appear.              | Display brilliance is too low.                                                                                                    | Press the <b>BRILL</b> key to adjust the display brilliance.                                                                                           |
| Power is on but no sound from the main speaker. | Main speaker is off.                                                                                                    | Press the 🖋 key to turn on the main speaker.                                                                                                    |
| Output power re-<br>duced to LOW                | Power is automatically reduced to pro-<br>tect against overheating due to contin-<br>uous transmission.                                                    | Wait until the unit cools.                                                                                                    |

## 7.4 Warning and Caution Messages

The table below shows error messages, their meanings, and remedies. To delete the messages, press the **CANCEL** key.

| Message                                                                                                    | Meaning                                                                                                    | Remedy                                                                                       |  |
|----------------------------------------------------------------------------------------------------|----------------------------------------------------------------------------------------------------|----------------------------------------------------------------------------------------------|--|
| WARNING<br>TX PLL UNLOCK!<br>CH:XX<br>Unable to transmit.<br>@XNOEN:Stop alarm                                  | TX PLL unlock. Transmission is dis-<br>abled.                                                                                                    | Contact your dealer.                                                                         |  |
| WARNING<br>Unable to transmit!<br>Hardware error occurs.<br>Check alarm status.<br>CNNGER:Close window          | TX PLL unlock error. Transmission is disabled.                                                                                                    | Contact your dealer.                                                                         |  |
| WARNING<br>RX PLL UNLOCK!<br>CH:XX<br>Unable to receive.<br>@XX039:Stop alarm                                   | RX PLL unlock. Reception is dis-<br>abled.                                                                                                    | Contact your dealer.                                                                         |  |
| WARNING<br>DSC PLL UNLOCK!<br>CH:70<br>Unable to receive DSC message.<br>@XXXXXXXXXXXXXXXXXXXXXXXXXXXXXXXXXXXX  | DSC (CH70) PLL unlock.                                                                                                    | Contact your dealer.                                                                         |  |
| CAUTION<br>EPFS error!<br>@XX0891:Stop alarm                                                                    | Position data is not input for ten min-<br>utes.<br><b>Note:</b> This message does not ap-<br>pear when [INPUT TYPE] in the [PO-<br>SITION] menu is set to [MANUAL]. | Enter the position.                                                                          |  |
| CAUTION<br>Position data is not updated!<br>Position was older than 4H.<br>Update it.<br>@wwwwn:Stop alarm      | Position data has not been updated for 4H.                                                                                                    | Enter the position.                                                                          |  |
| CAUTION<br>Lost position!<br>Position was older than 23.5H.<br>You must update position!                        | Position data has not been updated for 23.5H.                                                                                                    | Enter the position.                                                                          |  |
| CAUTION<br>The unit will not transmit any<br>DSC call until own ship's MMSI<br>is entered.<br>GINCER:Stop alarm | You tried to send a DSC message<br>but your MMSI has not been regis-<br>tered in the equipment.                                                                      | Enter MMSI no. of<br>your ship.                                                              |  |
| CAUTION<br>Cannot print. Check printer.<br>@xxxxxx:Stop alarm                                                   | Printer trouble. Cannot print.                                                                                                    | Check the printer<br>(connection, power,<br>paper).                                          |  |
| CAUTION<br>Communication error!<br>@xxxxxx:Stop alarm                                                           | Communication between the trans-<br>ceiver unit and a remote handset is<br>lost for three seconds.                                                                   | Check the connection<br>with the remote hand-<br>set. If unsolved, con-<br>tact your dealer. |  |

| Message                                                             | Meaning                                                 | Remedy                                                                                            |  |
|---------------------------------------------------------------------|---------------------------------------------------------|---------------------------------------------------------------------------------------------------|--|
| CAUTION<br>TX power reduced.<br>RF AMP heated.<br>CANDED:Stop alarm | RF amplifier is too hot. Transmission power is reduced. | Allow the transceiver<br>unit to cool. If the mes-<br>sage appears again,<br>contact your dealer. |  |
| CAUTION<br>System was rebooted.                                     | Internal error. System is rebooted.                     | System automatically<br>restarts. If the problem<br>occurs again, contact<br>your dealer.         |  |

## 7.5 Test Call

This function sends a test signal to a coast or ship station. For that reason, it should not be executed unnecessarily. You can prepare a test call beforehand (see paragraph 5.14.5).

- 1. Press the OTHER DSC MSG key to open the [COMPOSE MESSAGE].
- 2. Rotate the **CHANNEL/ENTER** knob to select [MSG TYPE] then push the knob.
- 3. Rotate the **CHANNEL/ENTER** knob to select [TEST MSG] then push the knob. [PRIORITY] is automatically set to [SAFETY].
- 4. With [TO] selected, push the CHANNEL/ENTER knob.
- Rotate the CHANNEL/ENTER knob to select [DIRECT INPUT], [ADDRESS BOOK DATA] or [AIS TARGET DATA] then push the knob.
   [DIRECT INPUT]: Enter the MMSI of the station where to send the call then push the CHANNEL/ENTER knob.
   [ADDRESS BOOK DATA]: Select an MMSI from the [ADDRESS BOOK] (see section 5.13) then push the CHANNEL/ENTER knob.
   [AIS TARGET DATA]: Select an MMSI from the [AIS TARGET LIST] then push the CHANNEL/ENTER knob.
- 6. With [GO TO CALL] selected, push the CHANNEL/ENTER knob to send the test message. The screen is changed to the one for transmission. After the call is sent, the equipment waits for acknowledgement of the call. The timer starts counting up the time to wait for acknowledgement.
- 7. Do one of the following.

#### Test acknowledge message received

The audio alarm sounds and the message "TEST ACK received! [CANCEL]: Stop alarm" appears. Press the **CANCEL** key to silence the alarm.

#### <u>No response</u>

**Re-send call**: Rotate the **CHANNEL/ENTER** knob to select [RESEND] in the user options area then push the knob.

**Cancel call**: Rotate the **CHANNEL/ENTER** knob to select [QUIT] in the user options area then push the knob. The message shown in the right figure appears.

DSC INFORMATION ACK not yet received. Do you finish this sequence? Yes No

Rotate the **CHANNEL/ENTER** knob to select [Yes] then push the knob.

## **APPENDIX 1 MENU TREE**

#### Transceiver unit FM-8900S

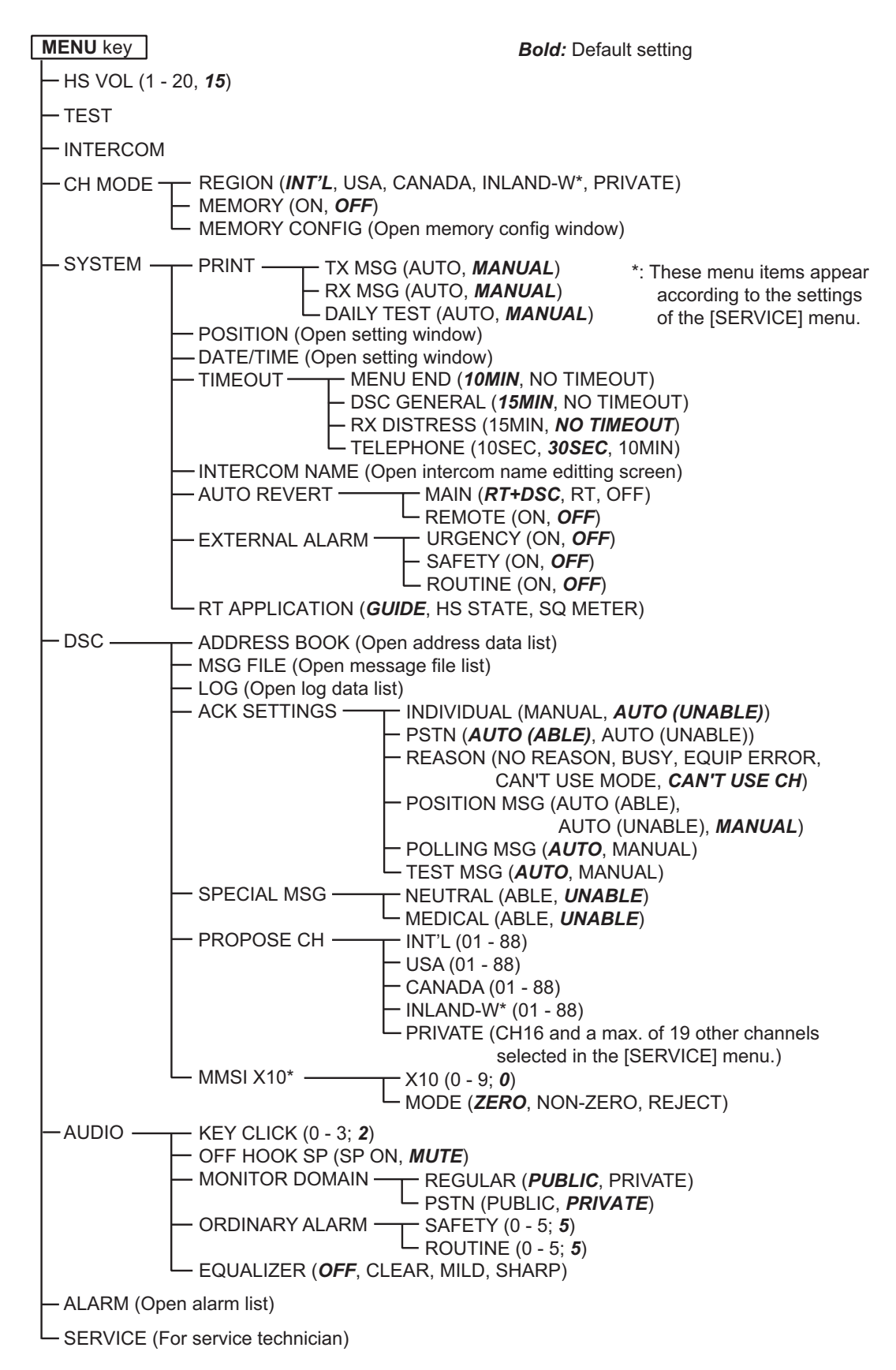

#### Remote handset HS-8900(-W)

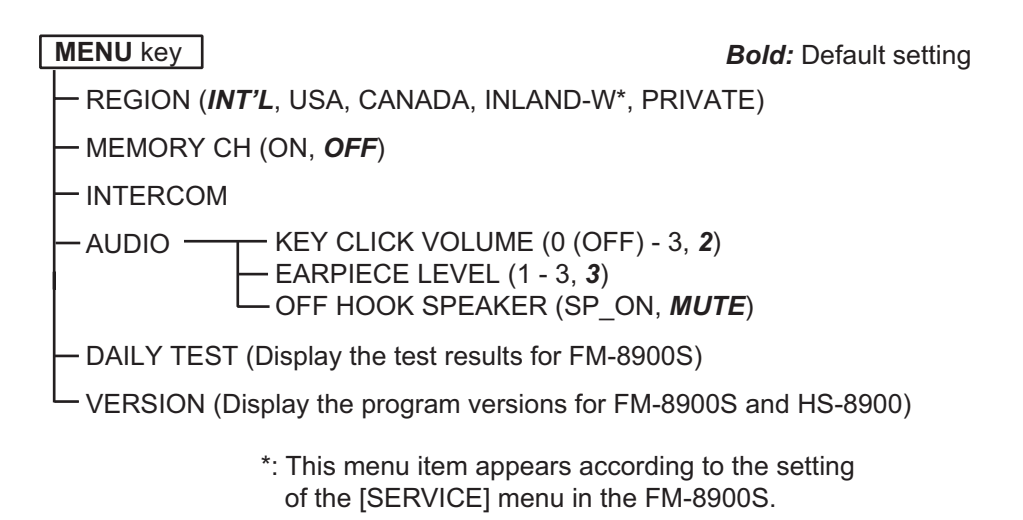

## **APPENDIX 2 MARINE VHF CHANNEL** LISTS

#### International channels

| СН | TX (MHz) | RX (MHz) | Remark | СН | TX (MHz) | RX (MHz) | Remark  |
|----|----------|----------|--------|----|----------|----------|---------|
| 01 | 156.050  | 160.650  |        | 60 | 156.025  | 160.625  |         |
| 02 | 156.100  | 160.700  |        | 61 | 156.075  | 160.675  |         |
| 03 | 156.150  | 160.750  |        | 62 | 156.125  | 160.725  |         |
| 04 | 156.200  | 160.800  |        | 63 | 156.175  | 160.775  |         |
| 05 | 156.250  | 160.850  |        | 64 | 156.225  | 160.825  |         |
| 06 | 156.300  | 156.300  |        | 65 | 156.275  | 160.875  |         |
| 07 | 156.350  | 160.950  |        | 66 | 156.325  | 160.925  |         |
| 08 | 156.400  | 156.400  |        | 67 | 156.375  | 156.375  |         |
| 09 | 156.450  | 156.450  |        | 68 | 156.425  | 156.425  |         |
| 10 | 156.500  | 156.500  |        | 69 | 156.475  | 156.475  |         |
| 11 | 156.550  | 156.550  |        | 70 | 156.525  | 156.525  | DSC     |
| 12 | 156.600  | 156.600  |        | 71 | 156.575  | 156.575  |         |
| 13 | 156.650  | 156.650  |        | 72 | 156.625  | 156.625  |         |
| 14 | 156.700  | 156.700  |        | 73 | 156.675  | 156.675  |         |
| 15 | 156.750  | 156.750  |        | 74 | 156.725  | 156.725  |         |
| 16 | 156.800  | 156.800  |        | 75 | 156.775  | 156.775  | Low PWR |
| 17 | 156.850  | 156.850  |        | 76 | 156.825  | 156.825  | Low PWR |
| 18 | 156.900  | 161.500  |        | 77 | 156.875  | 156.875  |         |
| 19 | 156.950  | 161.550  |        | 78 | 156.925  | 161.525  |         |
| 20 | 157.000  | 161.600  |        | 79 | 156.975  | 161.575  |         |
| 21 | 157.050  | 161.650  |        | 80 | 157.025  | 161.625  |         |
| 22 | 157.100  | 161.700  |        | 81 | 157.075  | 161.675  |         |
| 23 | 157.150  | 161.750  |        | 82 | 157.125  | 161.725  |         |
| 24 | 157.200  | 161.800  |        | 83 | 157.175  | 161.775  |         |
| 25 | 157.250  | 161.850  |        | 84 | 157.225  | 161.825  |         |
| 26 | 157.300  | 161.900  |        | 85 | 157.275  | 161.875  |         |
| 27 | 157.350  | 161.950  |        | 86 | 157.325  | 161.925  |         |
| 28 | 157.400  | 162.000  |        | 87 | 157.375  | 157.375  |         |
|    |          |          |        | 88 | 157.425  | 157.425  |         |

#### USA channels

| СН | TX (MHz) | RX (MHz) | Remark  | СН | TX (MHz) | RX (MHz) | Remark  |
|----|----------|----------|---------|----|----------|----------|---------|
| 01 | 156.050  | 156.050  |         | 60 | -        | -        |         |
| 02 | -        | -        |         | 61 | -        | -        |         |
| 03 | -        | -        |         | 62 | -        | -        |         |
| 04 | -        | -        |         | 63 | 156.175  | 156.175  |         |
| 05 | 156.250  | 156.250  |         | 64 | -        | -        |         |
| 06 | 156.300  | 156.300  |         | 65 | 156.275  | 156.275  |         |
| 07 | 156.350  | 156.350  |         | 66 | 156.325  | 156.325  |         |
| 08 | 156.400  | 156.400  |         | 67 | 156.375  | 156.375  | Low PWR |
| 09 | 156.450  | 156.450  |         | 68 | 156.425  | 156.425  |         |
| 10 | 156.500  | 156.500  |         | 69 | 156.475  | 156.475  |         |
| 11 | 156.550  | 156.550  |         | 70 | 156.525  | 156.525  | DSC     |
| 12 | 156.600  | 156.600  |         | 71 | 156.575  | 156.575  | Low PWR |
| 13 | 156.650  | 156.650  | Low PWR | 72 | 156.625  | 156.625  |         |
| 14 | 156.700  | 156.700  |         | 73 | 156.675  | 156.675  |         |
| 15 | -        | 156.750  |         | 74 | 156.725  | 156.725  |         |
| 16 | 156.800  | 156.800  |         | 75 | 156.775  | 156.775  | Low PWR |
| 17 | 156.850  | 156.850  |         | 76 | 156.825  | 156.825  | Low PWR |
| 18 | 156.900  | 156.900  |         | 77 | 156.875  | 156.875  | Low PWR |
| 19 | 156.950  | 156.950  |         | 78 | 156.925  | 156.925  |         |
| 20 | 157.000  | 157.000  |         | 79 | 156.975  | 156.975  |         |
| 21 | 157.050  | 157.050  | *       | 80 | 157.025  | 157.025  |         |
| 22 | 157.100  | 157.100  |         | 81 | 157.075  | 157.075  | *       |
| 23 | 157.150  | 157.150  | *       | 82 | 157.125  | 157.125  | *       |
| 24 | 157.200  | 161.800  |         | 83 | 157.175  | 157.175  | *       |
| 25 | 157.250  | 161.850  |         | 84 | 157.225  | 161.825  |         |
| 26 | 157.300  | 161.900  |         | 85 | 157.275  | 161.875  |         |
| 27 | 157.350  | 161.950  |         | 86 | 157.325  | 161.925  |         |
| 28 | 157.400  | 162.000  |         | 87 | 157.375  | 157.375  |         |
|    |          |          |         | 88 | 157.425  | 157.425  |         |

\*: USCG (United States Coast Guard) only (General use prohibited)

### USA weather channels

| WX | RX (MHz) | WX | RX (MHz) |
|----|----------|----|----------|
| 01 | 162.550  | 06 | 162.500  |
| 02 | 162.400  | 07 | 162.525  |
| 03 | 162.475  | 08 | 161.650  |
| 04 | 162.425  | 09 | 161.775  |
| 05 | 162.450  | 10 | 163.275  |

#### Canadian channels

| СН | TX (MHz) | RX (MHz) | Remark  | СН | TX (MHz) | RX (MHz) | Remark  |
|----|----------|----------|---------|----|----------|----------|---------|
| 01 | 156.050  | 160.650  |         | 60 | 156.025  | 160.625  |         |
| 02 | 156.100  | 160.700  |         | 61 | 156.075  | 156.075  |         |
| 03 | 156.150  | 160.750  |         | 62 | 156.125  | 156.125  |         |
| 04 | 156.200  | 156.200  |         | 63 | 156.175  | 156.175  |         |
| 05 | 156.250  | 156.250  |         | 64 | 156.225  | 160.825  |         |
| 06 | 156.300  | 156.300  |         | 65 | 156.275  | 156.275  |         |
| 07 | 156.350  | 156.350  |         | 66 | 156.325  | 156.325  |         |
| 08 | 156.400  | 156.400  |         | 67 | 156.375  | 156.375  |         |
| 09 | 156.450  | 156.450  |         | 68 | 156.425  | 156.425  |         |
| 10 | 156.500  | 156.500  |         | 69 | 156.475  | 156.475  |         |
| 11 | 156.550  | 156.550  |         | 70 | 156.525  | 156.525  | DSC     |
| 12 | 156.600  | 156.600  |         | 71 | 156.575  | 156.575  |         |
| 13 | 156.650  | 156.650  |         | 72 | 156.625  | 156.625  |         |
| 14 | 156.700  | 156.700  |         | 73 | 156.675  | 156.675  |         |
| 15 | 156.750  | 156.750  | Low PWR | 74 | 156.725  | 156.725  |         |
| 16 | 156.800  | 156.800  |         | 75 | 156.775  | 156.775  | Low PWR |
| 17 | 156.850  | 156.850  | Low PWR | 76 | 156.825  | 156.825  | Low PWR |
| 18 | 156.900  | 156.900  |         | 77 | 156.875  | 156.875  |         |
| 19 | 156.950  | 156.950  |         | 78 | 156.925  | 156.925  |         |
| 20 | 157.000  | 161.600  | Low PWR | 79 | 156.975  | 156.975  |         |
| 21 | 157.050  | 157.050  | *       | 80 | 157.025  | 157.025  |         |
| 22 | 157.100  | 157.100  | **      | 81 | 157.075  | 157.075  | *       |
| 23 | 157.150  | 161.750  |         | 82 | 157.125  | 157.125  | *       |
| 24 | 157.200  | 161.800  |         | 83 | 157.175  | 157.175  | *       |
| 25 | 157.250  | 161.850  |         | 84 | 157.225  | 161.825  |         |
| 26 | 157.300  | 161.900  |         | 85 | 157.275  | 161.875  |         |
| 27 | 157.350  | 161.950  |         | 86 | 157.325  | 161.925  |         |
| 28 | 157.400  | 162.000  |         | 87 | 157.375  | 157.375  |         |
|    |          |          |         | 88 | 157.425  | 157.425  |         |

\*: DFO/Canadian Coast Guard only

\*\*: For communications between the Coast Guard and non-Coast Guard stations only

Canadian weather channels

| WX | RX (MHz) | WX | RX (MHz) |
|----|----------|----|----------|
| 01 | 162.550  | 06 | 162.500  |
| 02 | 162.400  | 07 | 162.525  |
| 03 | 162.475  | 08 | 161.650  |
| 04 | 162.425  | 09 | 161.775  |
| 05 | 162.450  | 10 | 163.275  |

#### Inland waterways (INLAND-W) channels

| СН | TX (MHz) | RX (MHz) | Remark  | СН | TX (MHz) | RX (MHz) | Remark  |
|----|----------|----------|---------|----|----------|----------|---------|
| 01 | 156.050  | 160.650  |         | 60 | 156.025  | 160.625  |         |
| 02 | 156.100  | 160.700  |         | 61 | 156.075  | 160.675  |         |
| 03 | 156.150  | 160.750  |         | 62 | 156.125  | 160.725  |         |
| 04 | 156.200  | 160.800  |         | 63 | 156.175  | 160.775  |         |
| 05 | 156.250  | 160.850  |         | 64 | 156.225  | 160.825  |         |
| 06 | 156.300  | 156.300  | Low PWR | 65 | 156.275  | 160.875  |         |
| 07 | 156.350  | 160.950  |         | 66 | 156.325  | 160.925  |         |
| 08 | 156.400  | 156.400  | Low PWR | 67 | 156.375  | 156.375  |         |
| 09 | 156.450  | 156.450  |         | 68 | 156.425  | 156.425  |         |
| 10 | 156.500  | 156.500  | Low PWR | 69 | 156.475  | 156.475  |         |
| 11 | 156.550  | 156.550  | Low PWR | 70 | 156.525  | 156.525  | DSC     |
| 12 | 156.600  | 156.600  | Low PWR | 71 | 156.575  | 156.575  | Low PWR |
| 13 | 156.650  | 156.650  | Low PWR | 72 | 156.625  | 156.625  | Low PWR |
| 14 | 156.700  | 156.700  | Low PWR | 73 | 156.675  | 156.675  |         |
| 15 | 156.750  | 156.750  | Low PWR | 74 | 156.725  | 156.725  | Low PWR |
| 16 | 156.800  | 156.800  |         | 75 | 156.775  | 156.775  | Low PWR |
| 17 | 156.850  | 156.850  | Low PWR | 76 | 156.825  | 156.825  | Low PWR |
| 18 | 156.900  | 161.500  |         | 77 | 156.875  | 156.875  | Low PWR |
| 19 | 156.950  | 161.550  |         | 78 | 156.925  | 161.525  |         |
| 20 | 157.000  | 161.600  |         | 79 | 156.975  | 161.575  |         |
| 21 | 157.050  | 161.650  |         | 80 | 157.025  | 161.625  |         |
| 22 | 157.100  | 161.700  |         | 81 | 157.075  | 161.675  |         |
| 23 | 157.150  | 161.750  |         | 82 | 157.125  | 161.725  |         |
| 24 | 157.200  | 161.800  |         | 83 | 157.175  | 161.775  |         |
| 25 | 157.250  | 161.850  |         | 84 | 157.225  | 161.825  |         |
| 26 | 157.300  | 161.900  |         | 85 | 157.275  | 161.875  |         |
| 27 | 157.350  | 161.950  |         | 86 | 157.325  | 161.925  |         |
| 28 | 157.400  | 162.000  |         | 87 | 157.375  | 157.375  |         |
|    |          |          |         | 88 | 157.425  | 157.425  |         |

#### Private channels

| TX (MHz)            | TX (MHz) RX (MHz) |             |                    | Dement |
|---------------------|-------------------|-------------|--------------------|--------|
| Simplex/Semi-duplex | Simplex           | Semi-duplex | - CH no. (current) | Remark |
| 155.000             | 155.000           | 159.600     | 180                |        |
| 155.025             | 155.025           | 159.625     | 181                |        |
| 155.050             | 155.050           | 159.650     | 182                |        |
| 155.075             | 155.075           | 159.675     | 183                |        |
| 155.100             | 155.100           | 159.700     | 184                |        |
| 155.125             | 155.125           | 159.725     | 185                |        |
| 155.150             | 155.150           | 159.750     | 186                |        |
| 155.175             | 155.175           | 159.775     | 187                |        |
| 155.200             | 155.200           | 159.800     | 188                |        |
| 155.225             | 155.225           | 159.825     | 189                |        |
| 155.250             | 155.250           | 159.850     | 190                |        |
| 155.275             | 155.275           | 159.875     | 191                |        |
| 155.300             | 155.300           | 159.900     | 192                |        |
| 155.325             | 155.325           | 159.925     | 193                |        |
| 155.350             | 155.350           | 159.950     | 194                |        |
| 155.375             | 155.375           | 159.975     | 195                |        |
| 155.400             | 155.400           | 160.000     | 196                |        |
| 155.425             | 155.425           | 160.025     | 197                |        |
| 155.450             | 155.450           | 160.050     | 198                |        |
| 155.475             | 155.475           | 160.075     | 199                |        |
| 155.500             | 155.500           | 160.100     | 120(L1)            |        |
| 155.525             | 155.525           | 160.125     | 121(L2)            |        |
| 155.550             | 155.550           | 160.150     | 122                |        |
| 155.575             | 155.575           | 160.175     | 123                |        |
| 155.600             | 155.600           | 160.200     | 124                |        |
| 155.625             | 155.625           | 160.225     | 125(F1)(P1)        |        |
| 155.650             | 155.650           | 160.250     | 126(L3)            |        |
| 155.675             | 155.675           | 160.275     | 127                |        |
| 155.700             | 155.700           | 160.300     | 128                |        |
| 155.725             | 155.725           | 160.325     | 129                |        |
| 155.750             | 155.750           | 160.350     | 130                |        |
| 155.775             | 155.775           | 160.375     | 131(F2)(P2)        |        |
| 155.800             | 155.800           | 160.400     | 132                |        |
| 155.825             | 155.825           | 160.425     | 133(F3)(P3)        |        |
| 155.850             | 155.850           | 160.450     | 134                |        |
| 155.875             | 155.875           | 160.475     | 135                |        |
| 155.900             | 155.900           | 160.500     | 136                |        |
| 155.925             | 155.925           | 160.525     | 137                |        |
| 155.950             | 155.950           | 160.550     | 138                |        |
| 155.975             | 155.975           | 160.575     | 139                |        |

| TX (MHz) RX (MHz)   |         | CH no (ourrent) | Domork |        |
|---------------------|---------|-----------------|--------|--------|
| Simplex/Semi-duplex | Simplex | Semi-duplex     |        | Remark |
| 156.000             | 156.000 | 160.600         | 00     |        |
| 156.025             | 156.025 | 160.625         | 60     |        |
| 156.050             | 156.050 | 160.650         | 01     |        |
| 156.075             | 156.075 | 160.675         | 61     |        |
| 156.100             | 156.100 | 160.700         | 02     |        |
| 156.125             | 156.125 | 160.725         | 62     |        |
| 156.150             | 156.150 | 160.750         | 03     |        |
| 156.175             | 156.175 | 160.775         | 63     |        |
| 156.200             | 156.200 | 160.800         | 04     |        |
| 156.225             | 156.225 | 160.825         | 64     |        |
| 156.250             | 156.250 | 160.850         | 05     |        |
| 156.275             | 156.275 | 160.875         | 65     |        |
| 156.300             | 156.300 | 160.900         | 06     |        |
| 156.325             | 156.325 | 160.925         | 66     |        |
| 156.350             | 156.350 | 160.950         | 07     |        |
| 156.375             | 156.375 | 160.975         | 67     |        |
| 156.400             | 156.400 | 161.000         | 08     |        |
| 156.425             | 156.425 | 161.025         | 68     |        |
| 156.450             | 156.450 | 161.050         | 09     |        |
| 156.475             | 156.475 | 161.075         | 69     |        |
| 156.500             | 156.500 | 161.100         | 10     |        |
| 156.525             | 156.525 | 161.125         | 70     |        |
| 156.550             | 156.550 | 161.150         | 11     |        |
| 156.575             | 156.575 | 161.175         | 71     |        |
| 156.600             | 156.600 | 161.200         | 12     |        |
| 156.625             | 156.625 | 161.225         | 72     |        |
| 156.650             | 156.650 | 161.250         | 13     |        |
| 156.675             | 156.675 | 161.275         | 73     |        |
| 156.700             | 156.700 | 161.300         | 14     |        |
| 156.725             | 156.725 | 161.325         | 74     |        |
| 156.750             | 156.750 | 161.350         | 15     |        |
| 156.775             | 156.775 | 161.375         | 75     |        |
| 156.800             | 156.800 | 161.400         | 16     |        |
| 156.825             | 156.825 | 161.425         | 76     |        |
| 156.850             | 156.850 | 161.450         | 17     |        |
| 156.875             | 156.875 | 161.475         | 77     |        |
| 156.900             | 156.900 | 161.500         | 18     |        |
| 156.925             | 156.925 | 161.525         | 78     |        |
| 156.950             | 156.950 | 161.550         | 19     |        |
| 156.975             | 156.975 | 161.575         | 79     |        |
| 157.000             | 157.000 | 161.600         | 20     |        |
| 157.025             | 157.025 | 161.625         | 80     |        |
| 157.050             | 157.050 | 161.650         | 21     |        |
| 157.075             | 157.075 | 161.675         | 81     |        |
| 157.100             | 157.100 | 161.700         | 22     |        |

| TX (MHz)            | RX (MHz) |             | CH no (ourrent) | Bomark |
|---------------------|----------|-------------|-----------------|--------|
| Simplex/Semi-duplex | Simplex  | Semi-duplex |                 | Remark |
| 157.125             | 157.125  | 161.725     | 82              |        |
| 157.150             | 157.150  | 161.750     | 23              |        |
| 157.175             | 157.175  | 161.775     | 83              |        |
| 157.200             | 157.200  | 161.800     | 24              |        |
| 157.225             | 157.225  | 161.825     | 84              |        |
| 157.250             | 157.250  | 161.850     | 25              |        |
| 157.275             | 157.275  | 161.875     | 85              |        |
| 157.300             | 157.300  | 161.900     | 26              |        |
| 157.325             | 157.325  | 161.925     | 86              |        |
| 157.350             | 157.350  | 161.950     | 27              |        |
| 157.375             | 157.375  | 161.975     | 87              |        |
| 157.400             | 157.400  | 162.000     | 28              |        |
| 157.425             | 157.425  | 162.025     | 88              |        |
| 157.450             | 157.450  | 162.050     | 29              |        |
| 157.475             | 157.475  | 162.075     | 89              |        |
| 157.500             | 157.500  | 162.100     | 30              |        |
| 157.525             | 157.525  | 162.125     | 90              |        |
| 157.550             | 157.550  | 162.150     | 31              |        |
| 157.575             | 157.575  | 162.175     | 91              |        |
| 157.600             | 157.600  | 162.200     | 32              |        |
| 157.625             | 157.625  | 162.225     | 92              |        |
| 157.650             | 157.650  | 162.250     | 33              |        |
| 157.675             | 157.675  | 162.275     | 93              |        |
| 157.700             | 157.700  | 162.300     | 34              |        |
| 157.725             | 157.725  | 162.325     | 94              |        |
| 157.750             | 157.750  | 162.350     | 35              |        |
| 157.775             | 157.775  | 162.375     | 95              |        |
| 157.800             | 157.800  | 162.400     | 36              |        |
| 157.825             | 157.825  | 162.425     | 96              |        |
| 157.850             | 157.850  | 162.450     | 37(M1)          |        |
| 157.875             | 157.875  | 162.475     | 97              |        |
| 157.900             | 157.900  | 162.500     | 38              |        |
| 157.925             | 157.925  | 162.525     | 98              |        |
| 157.950             | 157.950  | 162.550     | 39              |        |
| 157.975             | 157.975  | 162.575     | 99              |        |
| 158.000             | 158.000  | 162.600     | 40              |        |
| 158.025             | 158.025  | 162.625     | 100             |        |
| 158.050             | 158.050  | 162.650     | 41              |        |
| 158.075             | 158.075  | 162.675     | 101             |        |
| 158.100             | 158.100  | 162.700     | 42              |        |
| 158.125             | 158.125  | 162.725     | 102             |        |
| 158.150             | 158.150  | 162.750     | 43              |        |
| 158.175             | 158.175  | 162.775     | 103             |        |
| 158.200             | 158.200  | 162.800     | 44              |        |
| 158.225             | 158.225  | 162.825     | 104             |        |
| 158.250             | 158.250  | 162.850     | 45              |        |

| TX (MHz)            | RX (MHz) |             | CH no (ourrent)  | Domork |
|---------------------|----------|-------------|------------------|--------|
| Simplex/Semi-duplex | Simplex  | Semi-duplex | CH no. (current) | Remark |
| 158.275             | 158.275  | 162.875     | 105              |        |
| 158.300             | 158.300  | 162.900     | 46               |        |
| 158.325             | 158.325  | 162.925     | 106              |        |
| 158.350             | 158.350  | 162.950     | 47               |        |
| 158.375             | 158.375  | 162.975     | 107              |        |
| 158.400             | 158.400  | 163.000     | 48               |        |
| 158.425             | 158.425  | 163.025     | 108              |        |
| 158.450             | 158.450  | 163.050     | 49               |        |
| 158.475             | 158.475  | 163.075     | 109              |        |
| 158.500             | 158.500  | 163.100     | 50               |        |
| 158.525             | 158.525  | 163.125     | 110              |        |
| 158.550             | 158.550  | 163.150     | 51               |        |
| 158.575             | 158.575  | 163.175     | 111              |        |
| 158.600             | 158.600  | 163.200     | 52               |        |
| 158.625             | 158.625  | 163.225     | 112              |        |
| 158.650             | 158.650  | 163.250     | 53               |        |
| 158.675             | 158.675  | 163.275     | 113              |        |
| 158.700             | 158.700  | 163.300     | 54               |        |
| 158.725             | 158.725  | 163.325     | 114              |        |
| 158.750             | 158.750  | 163.350     | 55               |        |
| 158.775             | 158.775  | 163.375     | 115              |        |
| 158.800             | 158.800  | 163.400     | 56               |        |
| 158.825             | 158.825  | 163.425     | 116              |        |
| 158.850             | 158.850  | 163.450     | 57               |        |
| 158.875             | 158.875  | 163.475     | 117              |        |
| 158.900             | 158.900  | 163.500     | 58               |        |
| 158.925             | 158.925  | 163.525     | 118              |        |
| 158.950             | 158.950  | 163.550     | 59               |        |
| 158.975             | 158.975  | 163.575     | 119              |        |
| 159.000             | 159.000  | 163.600     | 200              |        |
| 159.025             | 159.025  | 163.625     | 201              |        |
| 159.050             | 159.050  | 163.650     | 202              |        |
| 159.075             | 159.075  | 163.675     | 203              |        |
| 159.100             | 159.100  | 163.700     | 204              |        |
| 159.125             | 159.125  | 163.725     | 205              |        |
| 159.150             | 159.150  | 163.750     | 206              |        |
| 159.175             | 159.175  | 163.775     | 207              |        |
| 159.200             | 159.200  | 163.800     | 208              |        |
| 159.225             | 159.225  | 163.825     | 209              |        |
| 159.250             | 159.250  | 163.850     | 210              |        |
| 159.275             | 159.275  | 163.875     | 211              |        |
| 159.300             | 159.300  | 163.900     | 212              |        |
| 159.325             | 159.325  | 163.925     | 213              |        |
| 159.350             | 159.350  | 163.950     | 214              |        |
| 159.375             | 159.375  | 163.975     | 215              |        |
| 159.400             | 159.400  | 164.000     | 216              |        |

| TX (MHz)            | RX (MHz) |             |                    | Demerik |  |
|---------------------|----------|-------------|--------------------|---------|--|
| Simplex/Semi-duplex | Simplex  | Semi-duplex | - CH no. (current) | Remark  |  |
| 159.425             | 159.425  | 164.025     | 217                |         |  |
| 159.450             | 159.450  | 164.050     | 218                |         |  |
| 159.475             | 159.475  | 164.075     | 219                |         |  |
| 159.500             | 159.500  | 164.100     | 220                |         |  |
| 159.525             | 159.525  | 164.125     | 221                |         |  |
| 159.550             | 159.550  | 164.150     | 222                |         |  |
| 159.575             | 159.575  | 164.175     | 223                |         |  |
| 159.600             | 159.600  | 164.200     | 224                |         |  |
| 159.625             | 159.625  |             | 225                |         |  |
| 159.650             | 159.650  |             | 226                |         |  |
| 159.675             | 159.675  |             | 227                |         |  |
| 159.700             | 159.700  |             | 228                |         |  |
| 159.725             | 159.725  |             | 229                |         |  |
| 159.750             | 159.750  |             | 230                |         |  |
| 159.775             | 159.775  |             | 231                |         |  |
| 159.800             | 159.800  |             | 232                |         |  |
| 159.825             | 159.825  |             | 233                |         |  |
| 159.850             | 159.850  |             | 234                |         |  |
| 159.875             | 159.875  |             | 235                |         |  |
| 159.900             | 159.900  |             | 236                |         |  |
| 159.925             | 159.925  |             | 237                |         |  |
| 159.950             | 159.950  |             | 238                |         |  |
| 159.975             | 159.975  |             | 239                |         |  |
| 160.000             | 160.000  |             | 240                |         |  |
| 160.025             | 160.025  |             | 241                |         |  |
| 160.050             | 160.050  |             | 242                |         |  |
| 160.075             | 160.075  |             | 243                |         |  |
| 160.100             | 160.100  |             | 244                |         |  |
| 160.125             | 160.125  |             | 245                |         |  |
| 160.150             | 160.150  |             | 246                |         |  |
| 160.175             | 160.175  |             | 247                |         |  |
| 160.200             | 160.200  |             | 248                |         |  |
| 160.225             | 160.225  |             | 249                |         |  |
| 160.250             | 160.250  |             | 250                |         |  |
| 160.275             | 160.275  |             | 251                |         |  |
| 160.300             | 160.300  |             | 252                |         |  |
| 160.325             | 160.325  |             | 253                |         |  |
| 160.350             | 160.350  |             | 254                |         |  |
| 160.375             | 160.375  |             | 255                |         |  |
| 160.400             | 160.400  |             | 256                |         |  |
| 160.425             | 160.425  |             | 257                |         |  |
| 160.450             | 160.450  |             | 258                |         |  |
| 160.475             | 160.475  |             | 259                |         |  |
| 160.500             | 160.500  |             | 140                |         |  |
| 160.525             | 160.525  |             | 141                |         |  |
| 160.550             | 160.550  |             | 142                |         |  |

| TX (MHz)            | TX (MHz) RX (MHz) |             |                  | De un e ula |
|---------------------|-------------------|-------------|------------------|-------------|
| Simplex/Semi-duplex | Simplex           | Semi-duplex | CH no. (current) | Remark      |
| 160.575             | 160.575           |             | 143              |             |
| 160.600             | 160.600           |             | 144              |             |
| 160.625             | 160.625           |             | 145              |             |
| 160.650             | 160.650           |             | 146              |             |
| 160.675             | 160.675           |             | 147              |             |
| 160.700             | 160.700           |             | 148              |             |
| 160.725             | 160.725           |             | 149              |             |
| 160.750             | 160.750           |             | 150              |             |
| 160.775             | 160.775           |             | 151              |             |
| 160.800             | 160.800           |             | 152              |             |
| 160.825             | 160.825           |             | 153              |             |
| 160.850             | 160.850           |             | 154              |             |
| 160.875             | 160.875           |             | 155              |             |
| 160.900             | 160.900           |             | 156              |             |
| 160.925             | 160.925           |             | 157              |             |
| 160.950             | 160.950           |             | 158              |             |
| 160.975             | 160.975           |             | 159              |             |
| 161.000             | 161.000           |             | 160              |             |
| 161.025             | 161.025           |             | 161              |             |
| 161.050             | 161.050           |             | 162              |             |
| 161.075             | 161.075           |             | 163              |             |
| 161.100             | 161.100           |             | 164              |             |
| 161.125             | 161.125           |             | 165              |             |
| 161.150             | 161.150           |             | 166              |             |
| 161.175             | 161.175           |             | 167              |             |
| 161.200             | 161.200           |             | 168              |             |
| 161.225             | 161.225           |             | 169              |             |
| 161.250             | 161.250           |             | 170              |             |
| 161.275             | 161.275           |             | 171              |             |
| 161.300             | 161.300           |             | 172              |             |
| 161.325             | 161.325           |             | 173              |             |
| 161.350             | 161.350           |             | 174              |             |
| 161.375             | 161.375           |             | 175              |             |
| 161.400             | 161.400           |             | 176              |             |
| 161.425             | 161.425           |             | 177(M2)          |             |
| 161.450             | 161.450           |             | 178              |             |
| 161.475             | 161.475           |             | 179              |             |

# **APPENDIX 3 ABBREVIATIONS LIST**

| Abbreviation | Term                                       | Abbreviation | Term                                 |
|--------------|--------------------------------------------|--------------|--------------------------------------|
| ACK          | Acknowledge                                | LAT          | Latitude                             |
| AIS          | Automatic Identification System            | LO           | Low                                  |
| ALARM        | Alarm                                      | LOG          | Log                                  |
| ANT          | Antenna                                    | LON          | Longitude                            |
| APP          | Application                                | LV           | Level                                |
| APR          | April                                      | MAR          | March                                |
| AUG          | August                                     | MEM          | Memory                               |
| AUTO         | Automatic                                  | MENU         | Menu                                 |
| BRILL        | Brilliance                                 | MIN          | Minute(s)                            |
| CAN'T        | Cannot                                     | MMSI         | Maritime Mobile Services<br>Identity |
| СН           | Channel                                    | MSG          | Message                              |
| COMM         | Communication                              | MUTE         | Mute                                 |
| CPU          | Central Processing Unit                    | Ν            | North                                |
| DATE         | Date                                       | NAV          | Navigation                           |
| DEC          | December                                   | NG           | No Good                              |
| DSC          | Digital Selective Calling                  | NOV          | November                             |
| DSP          | Digital Signal Processor                   | OCT          | October                              |
| DUP          | Duplex                                     | OFF          | Off                                  |
| DW           | Dual Watch                                 | ON           | On                                   |
| E            | East                                       | PLL          | Phase Locked Loop                    |
| ECC          | Error Correction Code                      | PSTN         | Public Switched Telephone<br>Network |
| ENT          | Enter                                      | PWR          | Power                                |
| EPFS         | Electronic Position Fixing System          | RAM          | Random Access Memory                 |
| EQUIP        | Equipment                                  | REF          | Reference                            |
| FEB          | February                                   | RF           | Radio Frequency                      |
| FPGA         | Field Programmable Gate<br>Array           | ROM          | Read Only Memory                     |
| FREQ         | Frequency                                  | RT           | Radiotelephone                       |
| GMDSS        | Global Maritime Distress and Safety System | RTC          | Real Time Clock                      |
| GNSS         | Global Navigation Satellite Sys-<br>tem    | RX           | Receive                              |
| HI           | High                                       | S-DUP        | Semi-Duplex                          |
| HS           | Handset                                    | SEC          | Second(s)                            |
| INFO         | Information                                | SEP          | September                            |
| INLAND-W     | Inland Waterway                            | SIMP         | Simplex                              |
| INS          | Integrated Navigation System               | SP           | Speaker                              |
| INTERCOM     | Intercommunication System                  | SQ           | Squelch                              |
| INT'L        | International                              | TIME         | Time                                 |
| JAN          | January                                    | TRX          | Transmit and Receive                 |
| JUL          | July                                       | TX           | Transmit                             |
| JUN          | June                                       | USA          | United States of America             |

#### Abbreviations

| Abbreviation | Term                                                    | Abbreviation | Term                  |
|--------------|---------------------------------------------------------|--------------|-----------------------|
| UTC          | Coordinated Universal Time/ Universal Time, Coordinated | VOL          | Volume                |
| VDR          | Voyage Data Recorder                                    | WR           | Watchkeeping Receiver |

#### <u>Icons</u>

| lcon                              | Meaning                                                                                                    | lcon                                                                                                    | Meaning                                        |
|-----------------------------------|----------------------------------------------------------------------------------------------------|----------------------------------------------------------------------------------------------------|------------------------------------------------|
| <b>4</b> 1) <b>4</b> 1)           | Speaker ON                                                                                                    | 0 1 2 3<br>4 5 6 7<br>8 9<br>0 1 2 3<br>4 5 6 7<br>8 9                                                                                                    | Number keys                                    |
| ¥ ¥                               | Speaker OFF                                                                                                    | 100 001<br>100 001                                                                                                    | CHANNEL/ENTER knob                             |
| $\mathbf{\nabla}\mathbf{\nabla}$  | Unread message                                                                                                    |                                                                                                    | Name of the ship registered in address book    |
| <b>以</b><br>刘                     | Auto ACK for individual mes-<br>sage is ON.                                                                                                    | AIS J AIS                                                                                                    | Name of the ship registered in AIS target list |
| YY YX<br>YAY YAYA                 | Radio field intensity on the RT screen                                                                                                    | 100 - 100 - | Data is being updated regular-<br>ly.          |
| 7777<br>7171                      | Radio field intensity on the screens except the RT screen                                                                                           | 8                                                                                                    | Unsolved error                                 |
| ((·[·))<br>((·[·))<br>((·[·))     | Send a distress alert of your ship.                                                                                                    | ТХ ТХ                                                                                                    | Transmitting                                   |
|                                   | <ul> <li>Receive a distress alert<br/>from a ship in distress.</li> <li>Send a distress relay on<br/>behalf of a ship in dis-<br/>tress.</li> </ul> | INT'L                                                                                                    | Channel region is INT'L.                       |
|                                   | Send a general (safety, ur-<br>gency or routine) message.                                                                                           | USAUSA                                                                                                    | Channel region is USA.                         |
| $\gtrsim$                         | Receive a general (safety,<br>urgency or routine) mes-<br>sage.                                                                                     | WX                                                                                                    | Channel region is WX.                          |
| RT RT                             | Communicate via radiotele-<br>phone                                                                                                    | CANADA CANADA                                                                                                    | Channel region is CANADA.                      |
| ↓ <u>†</u> ††↓ <mark>↓</mark> ††↓ | Equalizer mode is on.                                                                                                    |                                                                                                    | Channel region is INLAND-W.                    |
| HIGH HIGH                         | Output power is high.                                                                                                    | PRIV. PRIV.                                                                                                    | Channel region is PRIVATE.                     |
| LOW                               | Output power is low.                                                                                                    | MM                                                                                                    | Channel region is MEMORY.                      |
| SIMP SIMP                         | Simplex frequency                                                                                                    | DWDW                                                                                                    | Dual watching                                  |
| DUP                               | Duplex frequency                                                                                                    | SCAN<br>SCAN                                                                                                    | Scanning                                       |
| DISTRESS                          | Distress frequency                                                                                                    | BUSY                                                                                                    | Squelch is opened.                             |

## **APPENDIX 4 DIGITAL INTERFACE** (IEC 61162-1)

I/O Sentences

#### Input sentences (IEC 61162-1)

GGA, GLL, ZDA, GNS, RMC, VDM

#### Input sentence description

• GGA - Global positioning system (GPS) fix data

\$\*\*GGA,hhmmss.ss,IIII.III,a,yyyyy.yy,a,x,xx,x.x,X,M,x.x,M,x.x,M,x.x,Xxxx\*hh<CR><LF>

- 1 2 3 4 567 8 9 10 11 12 13 14
- 1. UTC of position (00000.00 235959.99)
- 2. Latitude (0000.0000 9000.0000)
- 3. N/S
- 4. Longitude (00000.0000 18000.0000)
- 5. E/W
- 6. GPS quality indicator (1 5)
- 7. Number of satllite in use (no use)
- 8. Horizontal dilution of precision (no use)
- 9. Antenna altitude above/below mean sealevel (no use)
- 10. Unit, m
- 11. Geoidal separation (no use)
- 12. Unit, m
- 13. Age of differential GPS data (no use)
- 14. Differential reference station ID (no use)

#### · GLL - Geographic position - latitude/longitude

\$\*\*GLL,IIII.II,a,yyyyy.yy,a,hhmmss.ss,a,x\*hh<CR><LF>

- 1 2 3 4 5 67
- 1. Latitude (0000.0000 9000.0000)
- 2. N/S
- 3. Longitude (00000.0000 18000.0000)
- 4. E/W
- 5. UTC of position (000000.00 235959.99)
- 6. Status (A=data valid V=data invalid)
- 7. Mode indicator (A=Autonomous D=Differential N=No fix S=Simulator mode

#### • ZDA - Time and date

\$\*\*ZDA,hhmmss.ss,xx,xx,xxx,xx,xx\*hh<CR><LF>

- 1 23456
- 1. UTC (000000.00 235959.99)
- 2. Day (01 31)
- 3. Month (01 -12)
- 4. Year (2000 2049)
- 5. Local zone, hours (no use)
- 6. Loca zone, minutes (no use)

• GNS - GNSS fix data

\$\*\*GNS,hhmmss.ss,IIII.II,a,yyyyy.yy,a,c--c,xx,x.x,x.x,x.x,x.x,a\*hh<CR><LF>

- 1 234 5678910111213
- 1. UTC of position (000000.00 235959.99)
- 2. Latitude (0000.0000 9000.0000)
- 3. N/S
- 4. Longitude (00000.0000 18000.0000)
- 5. E/W
- 6. Mode indicator
  - N=No fix A=Autonomous D=Differential P=Precise R=Real Time Kinematic F=Float RTK S=Simulator Mode
- 7. Total number of satellites in use (00 99)
- 8. HDOP (no use)
- 9. Antenna altitude, meters (no use)
- 10. Geoidal separation (no use)
- 11. Age of differential data (no use)
- 12. Differential reference station ID (no use)
- 13. Navigational status indicator (S=Safe C=Caution U=Unsafe V=Navigational status not valid)
- · RMC Recommended minimum specific GNSS data

\$\*\*RMC,hhmmss.ss,A,IIII.II,a,yyyyy.yy,a,x.x,x.x,ddmmyy,x.x,a,a,a\*hh<CR><LF>

- 1. UTC of position fix (000000.00 235959.99)
- 2. Status (A=data valid, V=navigation receiver warning)
- 3. Latitude (0000.0000 9000.0000)

1

- 4. N/S
- 5. Longitude (00000.0000 18000.0000)
- 6. E/W
- 7. Speed over ground, knots (no use)
- 8. Course over ground, degrees true (no use)
- 9. Date (010100 311249)
- 10. Magnetic variation, degrees (no use)
- 11. E/W
- 12. Mode indicator (A=Autonomous D=Differential

F=Float RTK N=No fix P=Precise R=Real time kinematic S=Simulator mode

13. Navigational status indicator (S=Safe C=Caution U=Unsafe V=Navigational status not valid)

#### · VDM - UAIS VHF data-link message

\$\*\*VDM,x,x,x,a,s--s,x,\*hh<CR><LF>

1234 5 6

- 1. Total number of sentences needed to transfer the message (1 to 9)
- 2. Message sentence number (1 to 9)
- 3. Sequential message identifier (0 to 9, NULL)
- 4. AIS channel Number (A or B)
- 5. Encapsulated ITU-R M.1371 radio message (1 63 bytes)
- 6. Number of fill-bits (0 to 5)

#### **Output sentences (IEC 61162-1)**

DSC, DSE, TLL

#### **Output sentence description**

· DSC - Digital selective calling information

1 2

3 4 5 6 7 9 10 11 8

- 1. Format specifier (2 digits)
- 2. Address (10 digits)
- 3. Category (2 digits or NULL)
- 4. Nature of Distress or first telecommand (2 digits or NULL)
- 5. Type of Communication or second telecommand (2 digits)
- 6. Position or Channel /Frequency (Max. 12 digits)
- 7. Time or Tel. No. (Max. 16 digits)
- 8. MMSI of ship in distress (10 digits or NULL)
- 9. Nature of distress (2 digits or NULL)
- 10. Acknowledgement (R=Acknowledge request B=Acknowledgement S=Neither (end of sequence)
- 11. Expansion indicator (E or NULL)
- · DSE Expanded digital selective calling

\$CVDSE,x,x,a,xxxxxxxxxx,xx,c--c,....,xx,c--c\*hh<CR><LF>

7 8 9 123 4 56

- 1. Total number of sentences (fixed value)
- 2. Sentence number (fixed value)
- 3. Query/reply flag (fixed value A=Automatic)
- 4. Vessel MMSI (10 digits)
- 5. Data set '1' (code field, fixed value 00)
- 6. Data set '1' (data field, Enhanced position resolution, Max. 8 characters), NULL
- 7. Additional data sets\*, NULL
- 8. Data set 'n' (NULL)\*
- 9. Data set 'n' (NULL)\*
- \*: This equipment outputs only "Data set 1".
- TLL Target latitude and longitude

\$CVTLL,xx,IIII.II,a,yyyyy,y,a,c--c,hhmmss.ss,a,a\*hh<CR><LF> 1 2 3 4 56 89 7 1. Target number, NULL 2. Latitude (0.0000 - 9000.0000) 3. N/S 4. Longitude (0.0000 - 18000.0000) 5. E/W 6. Target name, NULL 7. UTC of data (000000 - 235959) 8. Target status, NULL 9. Reference target, NULL

#### P - sentences

pireq, pidat, CVdmr, CVdma

#### P - sentence description

• PFEC, pireq - Equipment information request

\$ PFEC, pireq, sentence

When this sentence is input, the equipment outputs the PFEC, pidat sentence.

• PFEC,pidat - Equipment information

\$ PFEC, pidat, sentence

• PFEC,CVdmr - Digital selective call Message call Request

\$ PFEC, CVdmr, sentence

• PFEC,CVdma - Digital selective call Message call Acknowledgement

\$ PFEC, CVdma, sentence

#### Schematic diagram

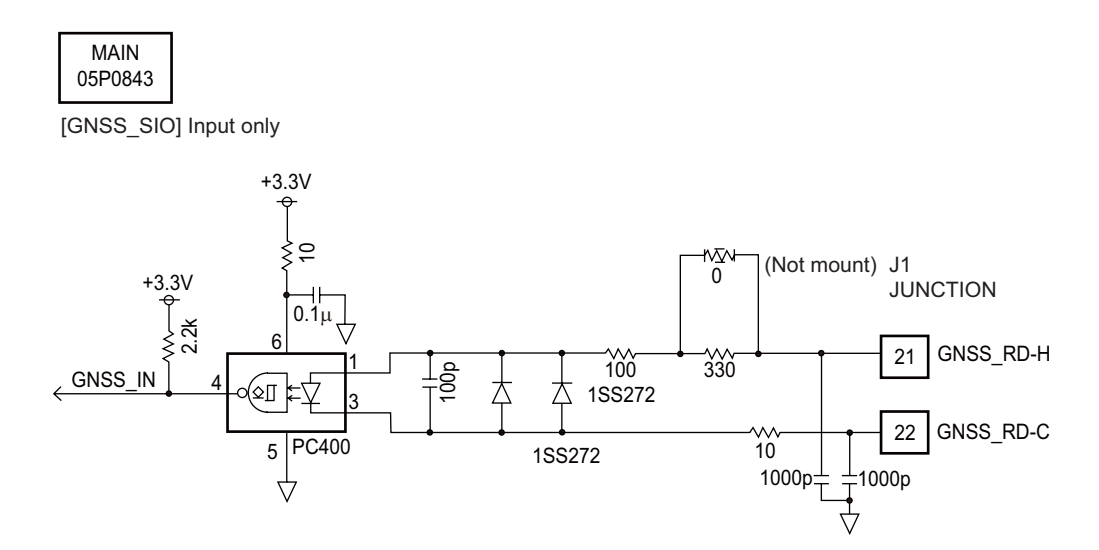

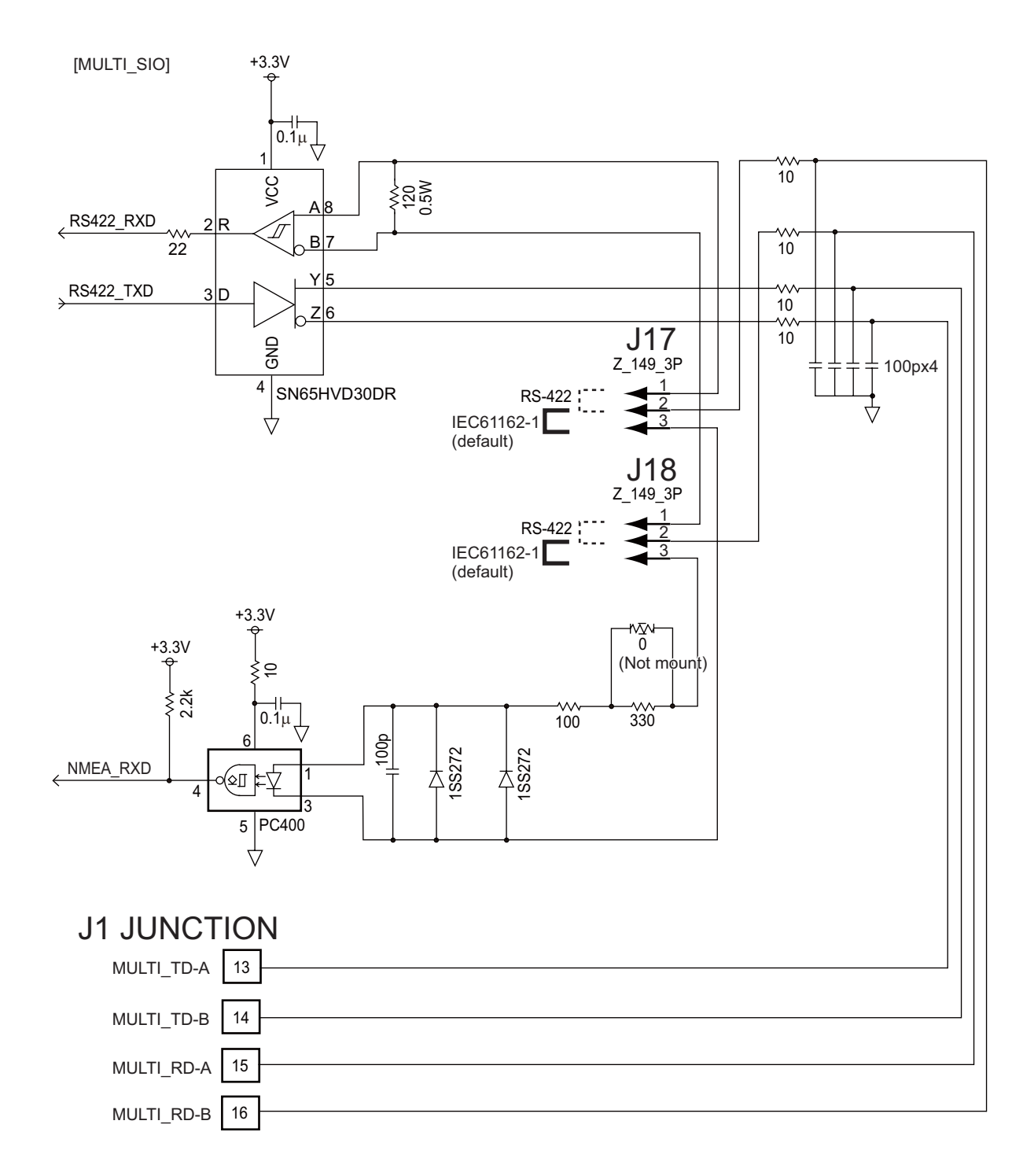

#### Load requirements as a listener

Isolation: Optocoupler Input impedance: 430Ω Max. voltage: ±15 V Threshold: 4 mA

## **APPENDIX 5 PARTS LIST**

This equipment contains complex modules in which fault diagnosis and repair down to component level are not practical (IMO A.694(17)/8.3.1). Only some discrete components are used. FURUNO Electric Co., Ltd. Believes identifying these components is of no value for shipboard maintenance; therefore, they are not listed in this manual. Major modules can be located on the parts location photos on pages AP-21 thru AP-22.

#### Transceiver Unit FM-8900S

| ELECTRICAL PARTS LIST | Unit Transceiver Unit FM-8900S |
|-----------------------|--------------------------------|
| PRINTED CIRCUIT BOARD | Code No.                       |
| 05P0843, MAIN         | _                              |
| 05P0841, TRX_WR       | —                              |
| 05P0849, PWR          | _                              |
| 05P0882, PANEL        | —                              |

#### Handset HS-2003

| ELECTRICAL PARTS LIST |  | Handset HS-2003 |
|-----------------------|--|-----------------|
| PRINTED CIRCUIT BOARD |  | Code No.        |
| 05P0780, HANDSET      |  | _               |

#### Remote Handset HS-8900(-W)

| ELECTRICAL PARTS LIST |  | Remote Handset HS-8900(-W) |
|-----------------------|--|----------------------------|
| PRINTED CIRCUIT BOARD |  | Code No.                   |
| 05P0781B, HS CONT     |  | —                          |
| 05P0715, KEY          |  | —                          |

#### Remote Handset Hanger HG-8900(-W)

| ELECTRICAL PARTS LIST |          | Remote Handset Hanger HG-8900(-W) |
|-----------------------|----------|-----------------------------------|
| PRINTED CIRCUIT BOARD | Code No. |                                   |
| 05P0798, TB           | —        |                                   |

#### Junction Box IF-8900

#### ELECTRICAL PARTS LIST

Unit Junction Box IF-8900

PRINTED CIRCUIT BOARD

Code No.

05P0850, JUNCTION

## **APPENDIX 6 PARTS LOCATION**

#### Transceiver unit FM-8900S

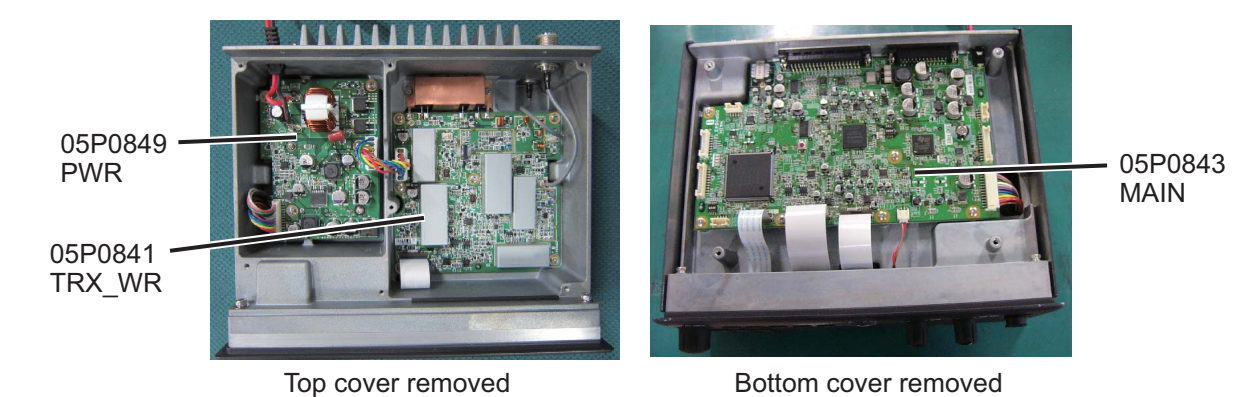

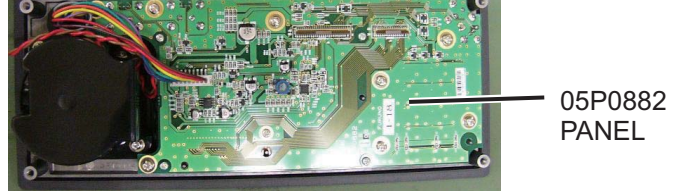

Back side of front panel

Handset HS-2003

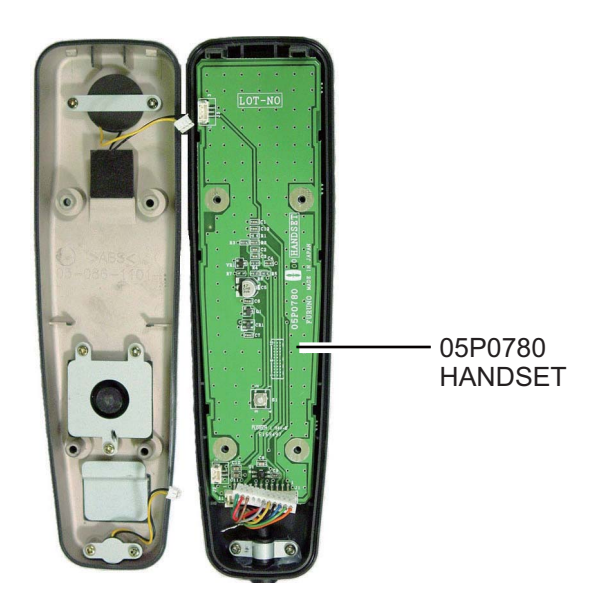

#### APPENDIX 6 PARTS LOCATION

#### Remote station RB-8900 (HS-8900, HG-8900) / RB-8900-W (HS-8900-W, HG-8900-W)

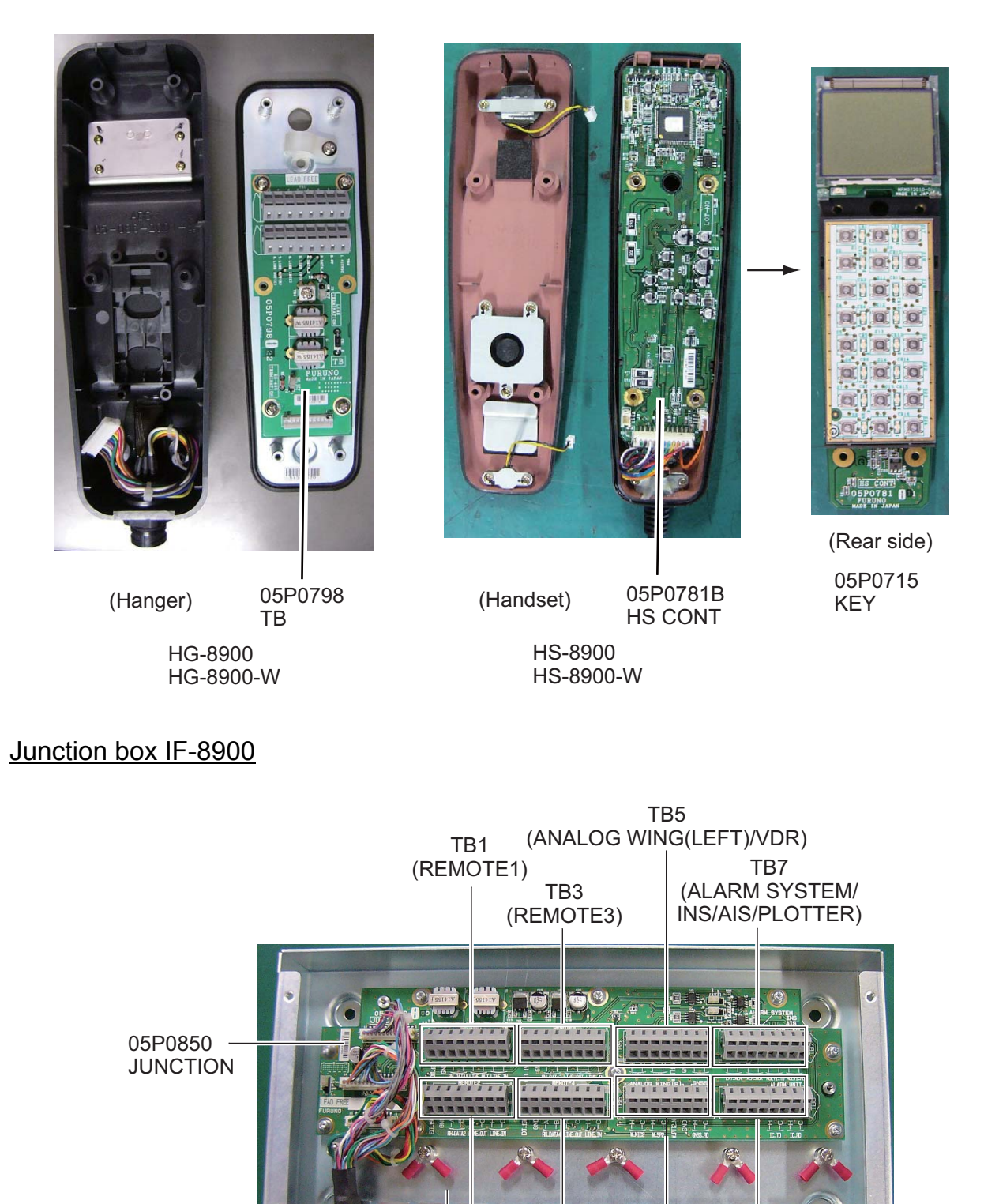

TB8

(ALARM UNIT)

TB4

(REMOTE 4)

TB6 (ANALOG WING(RIGHT)/GNSS)

TB2 (REMOTE 2)

Lug for connection

**TTYCSLA** cables

of shield of

### FURUNO

#### SPECIFICATIONS OF MARINE VHF RADIOTELEPHONE FM-8900S

#### 1 GENERAL

1.1 Number of channels INTL: 57 USA: 50 Weather: 10 Canada: 57 INLAND-WA: 57 Private: 20 Memory CH: 50 1.2 Frequency stability Within ±1.5kHz 1.3 Communication system Simplex/Semi-duplex 1.4 Class of emission 16K0G3E (F3E) Voice, 16K0G2B (F2B) DSC 1.5 Antenna impedance 50 ohms 1.6 Display 4.3-inch color dot matrix LCD, 480 x 272 dots 1.7 Visible distance 0.7 m nominal

#### 2 TRANSMITTER

| 2.1 | Frequency range     | 155.000 to 161.475 MHz          |
|-----|---------------------|---------------------------------|
| 2.2 | Output power        | 25W max., 1W at power reduction |
| 2.3 | Frequency deviation | Within ±5 kHz                   |

#### 3 RECEIVER

| 3.1 | Frequency range        | Simplex: 155.000 to 161.475 MHz                |
|-----|------------------------|------------------------------------------------|
|     |                        | Semi-duplex: 159.600 to 164.200 MHz            |
| 3.2 | Receiving system       | Double superheterodyne                         |
| 3.3 | Intermediate frequency | 1st: 51.1375 MHz, 2nd: 62.5 kHz                |
| 3.4 | Sensitivity            | +6 dB $\mu$ V or less (20 dB SINAD)            |
| 3.5 | Channel selectivity    | 70 dB or more                                  |
| 3.6 | Spurious response      | 70 dB or more                                  |
| 3.7 | AF output              | Built-In speaker: 3W (4 ohms, THD: within 10%) |
|     |                        | Handset earpiece: 2mW (150 ohms)               |

#### 4 DSC

| 4.1 Protocol Rec. ITU-R M.541-9, M.49 | 3-13 (class A), M.689-2 |
|---------------------------------------|-------------------------|
|---------------------------------------|-------------------------|

- 4.2Baud rate1200 baud ±30 ppm max.
- 4.3 Modulation AFSK
- 4.4 Frequency of modulation 1700 ±400 Hz, Mark: 1300 Hz, Space: 2100 Hz

#### 5 CH70 WATCH KEEPING RECEIVER

- 5.1 Receiving frequency 156.525 MHz
- 5.2 Receiving system Double superheterodyne

### FURUNO

- 5.3 Intermediate frequency 1st: 38.3625 MHz, 2nd: 37.5 kHz
- 5.4 Sensitivity 0 dB $\mu$ V or less (SER<1%)
- 5.5 Channel selectivity 70 dB or more
- 5.6 Spurious response 70 dB or more

#### 6 INTERFACE

6.1Navigation dataIEC61162-1 Ed.4(2010-11)Input sentencesGGA, GLL, GNS, RMC, VDM, ZDAOutput sentencesDSC, DSE, TLL

#### 7 POWER SUPPLY

- 7.1 Power voltage 24 VDC (-10%, +30%)
- 7.2Power consumption (with all options)<br/>Transmit4.7A max. at 25W outputReceive2.3A max. at 4W audio output<br/>Waiting1.3A max.

#### 8 ENVIRONMENTAL CONDITION

- 8.1 Ambient temperature -15°C to +55°C
- 8.2 Relative humidity 93% or less at +40°C
- 8.3 Degree of protection Transceiver unit (FM-8900S) IP20 (IP22: option) Handset/Hanger (HS-2003/FP05-05510) IP24 Remote station RB-8900: IP22, RB-8900-W: IP56 Junction box IP20, IP22 (bulkhead mount, option)
  8.4 Vibration IEC 60945 Ed.4

#### 9 COATING COLOR

- 9.1 Transceiver unit N2.5 (fixed)
- 9.2 Remote station/ handset N2.5 (fixed)
- 9.3 VHF console 7.5BG7/2, 2.5G7/2 or specified

# **INDEX**

#### Α

| Abbreviation      | AP-13 |
|-------------------|-------|
| Address book      |       |
| deleting          | 5-11  |
| editing           | 5-10  |
| list              | 5-8   |
| registration      | 5-9   |
| Alarm lists       | 5-21  |
| All ships message |       |
| receiving         | 4-12  |
| sending           | 4-11  |
| Audio alarms      | 2-2   |
| Auto ACK setting  | 5-19  |

| В                |     |
|------------------|-----|
| Brilliance       |     |
| remote handset   | 6-3 |
| transceiver unit | 1-3 |

### С

| -                         |     |
|---------------------------|-----|
| Channel region            | 5-2 |
| remote handset            | 6-3 |
| transceiver unit          | 1-3 |
| Channel selection         |     |
| remote handset            | 6-4 |
| transceiver unit          | 1-4 |
| Contrast (remote handset) | 6-3 |
| Control description       |     |
| remote handset            | 6-1 |
| transceiver unit          | 1-1 |

### D

| -                     |       |
|-----------------------|-------|
| Daily test            | 7-1   |
| Date and time setting | 5-5   |
| Digital interface     | AP-15 |
| Distress alert        |       |
| canceling             | 3-13  |
| receiving             | 3-4   |
| sending               | 3-1   |
| Distress relay        |       |
| receiving             | 3-13  |
| sending               | 3-10  |
| DSC messages          | 2-1   |
| Dual channels (DW)    | 1-5   |
| F                     |       |
| _                     |       |

| Error message          | 7-3 |
|------------------------|-----|
| External alarm setting | 5-7 |

### G

| Group message             |       |
|---------------------------|-------|
| receiving                 | 4-7   |
| sending                   | 4-6   |
| Group message preparation | 5-14  |
| I                         |       |
| Icon                      | AP-14 |

| Individual message<br>receiving<br>sending<br>Individual message preparation                                                                                                    | 4-4<br>4-1<br>5-13<br>-8, 6-5                                                                                                    |
|----------------------------------------------------------------------------------------------------|----------------------------------------------------------------------------------------------------|
| 1                                                                                                    |                                                                                                    |
| Log file<br>deleting<br>opening                                                                                                    | 5-18<br>5-17                                                                                                    |
| Μ                                                                                                    |                                                                                                    |
| Maintenance                                                                                                    | 7-2                                                                                                    |
| Medical message                                                                                                    |                                                                                                    |
| receiving                                                                                                    | 4-19                                                                                                    |
| sending                                                                                                    | 4-18                                                                                                    |
| Memory channel calling up                                                                                                    |                                                                                                    |
| remote handset                                                                                                    | 6-4                                                                                                    |
| transceiver unit                                                                                                    | 5-2                                                                                                    |
| Memory configuration                                                                                                    | 5-3                                                                                                    |
| MENU screen open/close                                                                                                    | 5-1                                                                                                    |
| Menu tree                                                                                                    | AP-1                                                                                                    |
| N                                                                                                    |                                                                                                    |
| N Neutral management                                                                                                    |                                                                                                    |
| Neutral message                                                                                                    | 4 4 7                                                                                                    |
| receiving                                                                                                    | 4-17                                                                                                    |
| sending                                                                                                    | 4-16                                                                                                    |
| Ρ                                                                                                    |                                                                                                    |
| Parst list                                                                                                    |                                                                                                    |
|                                                                                                    | AP-20                                                                                                    |
| Parst location                                                                                                    | AP-20<br>AP-21                                                                                                    |
| Parst location<br>Polling request message                                                                                                    | AP-20<br>AP-21<br>4-15                                                                                                    |
| Parst location<br>Polling request message<br>Position message                                                                                                    | AP-20<br>AP-21<br>4-15                                                                                                    |
| Parst location<br>Polling request message<br>Position message<br>receiving                                                                                                    | AP-20<br>AP-21<br>4-15<br>4-15                                                                                                    |
| Parst location<br>Polling request message<br>Position message<br>receiving<br>sending                                                                                                    | AP-20<br>AP-21<br>4-15<br>4-15<br>4-13                                                                                                    |
| Parst location<br>Polling request message<br>Position message<br>receiving<br>sending<br>Position setting                                                                                                    | AP-20<br>AP-21<br>4-15<br>4-15<br>4-13<br>5-4                                                                                                    |
| Parst location<br>Polling request message<br>Position message<br>receiving<br>sending<br>Position setting<br>Power on/off                                                                                                    | AP-20<br>AP-21<br>4-15<br>4-15<br>4-13<br>5-4                                                                                                    |
| Parst location<br>Polling request message<br>Position message<br>receiving<br>sending<br>Position setting<br>Power on/off<br>remote handset                                                                                                    | AP-20<br>AP-21<br>4-15<br>4-15<br>4-13<br>5-4<br>6-2                                                                                                    |
| Parst location<br>Polling request message<br>Position message<br>receiving<br>sending<br>Position setting<br>Power on/off<br>remote handset<br>transceiver unit                                                                                                    | AP-20<br>AP-21<br>4-15<br>4-15<br>4-13<br>5-4<br>6-2<br>1-2                                                                                                   |
| Parst location<br>Polling request message<br>Position message<br>receiving<br>sending<br>Position setting<br>Power on/off<br>remote handset<br>transceiver unit<br>Printing message                                                                                                    | AP-20<br>AP-21<br>4-15<br>4-15<br>4-13<br>5-4<br>6-2<br>1-2<br>5-4                                                                                            |
| Parst location<br>Polling request message<br>Position message<br>receiving<br>sending<br>Position setting<br>Power on/off<br>remote handset<br>transceiver unit<br>Printing message<br>Priority                                                                                                    | AP-20<br>AP-21<br>4-15<br>4-15<br>5-4<br>5-4<br>6-2<br>1-2<br>5-4<br>1-7                                                                                      |
| Parst location<br>Polling request message<br>Position message<br>receiving<br>sending<br>Position setting<br>Power on/off<br>remote handset<br>transceiver unit<br>Printing message<br>Propose channel                                                                                                    | AP-20<br>AP-21<br>4-15<br>4-15<br>5-4<br>5-4<br>6-2<br>1-2<br>5-4<br>1-7<br>5-20                                                                              |
| Parst location<br>Polling request message<br>Position message<br>receiving<br>sending<br>Position setting<br>Power on/off<br>remote handset<br>transceiver unit<br>Printing message<br>Priority<br>Propose channel<br>PSTN message                                                                                                    | AP-20<br>AP-21<br>4-15<br>4-15<br>4-13<br>5-4<br>5-4<br>1-2<br>5-4<br>1-7<br>5-20                                                                             |
| Parst location<br>Polling request message<br>Position message<br>receiving<br>sending<br>Position setting<br>Power on/off<br>remote handset<br>transceiver unit<br>Printing message<br>Priority<br>Propose channel<br>PSTN message<br>receiving                                                                                                    | AP-20<br>AP-21<br>4-15<br>4-15<br>5-4<br>5-4<br>6-2<br>5-4<br>5-4<br>1-7<br>5-20<br>4-10                                                                      |
| Parst location<br>Polling request message<br>Position message<br>receiving<br>sending<br>Position setting<br>Power on/off<br>remote handset<br>transceiver unit<br>Printing message<br>Propose channel<br>PSTN message<br>receiving<br>sending                                                                                                    | AP-20<br>AP-21<br>4-15<br>4-15<br>5-4<br>5-4<br>5-4<br>5-4<br>5-20<br>4-10<br>4-8                                                                             |
| Parst location<br>Polling request message<br>Position message<br>receiving<br>sending<br>Position setting<br>Power on/off<br>remote handset<br>transceiver unit<br>Printing message<br>Priority<br>Propose channel<br>PSTN message<br>receiving<br>sending<br>PSTN message preparation                                                                                                    | AP-20<br>AP-21<br>4-15<br>4-15<br>5-4<br>5-4<br>5-4<br>1-7<br>5-20<br>4-10<br>4-8<br>5-15                                                                     |
| Parst location<br>Polling request message<br>Position message<br>receiving<br>sending<br>Position setting<br>Power on/off<br>remote handset<br>transceiver unit<br>Printing message<br>Priority<br>Propose channel<br>PSTN message<br>receiving<br>sending<br>PSTN message preparation                                                                                                    | AP-20<br>AP-21<br>4-15<br>4-15<br>5-4<br>6-2<br>1-2<br>5-4<br>1-7<br>5-20<br>4-10<br>4-8<br>5-15                                                              |
| Parst location<br>Polling request message<br>Position message<br>receiving<br>sending<br>Position setting<br>Power on/off<br>remote handset<br>transceiver unit<br>Printing message<br>Priority<br>Propose channel<br>PSTN message<br>receiving<br>sending<br>PSTN message preparation<br><b>R</b>                                                                                                    | AP-20<br>AP-21<br>4-15<br>4-15<br>4-15<br>5-4<br>5-4<br>5-4<br>1-2<br>5-4<br>1-7<br>5-20<br>4-10<br>4-8<br>5-15                                               |
| Parst location<br>Polling request message<br>Position message<br>receiving<br>sending<br>Position setting<br>Power on/off<br>remote handset<br>transceiver unit<br>Printing message<br>Priority<br>Propose channel<br>PSTN message<br>receiving<br>sending<br>PSTN message preparation<br><b>R</b><br>Replay function                                                                                                    | AP-20<br>AP-21<br>4-15<br>4-15<br>4-15<br>5-4<br>5-4<br>5-4<br>1-2<br>5-4<br>1-7<br>5-20<br>4-10<br>4-8<br>5-15<br>1-12                                       |
| Parst location<br>Polling request message<br>Position message<br>receiving<br>sending<br>Position setting<br>Power on/off<br>remote handset<br>transceiver unit<br>Printing message<br>Printing message<br>Propose channel<br>PSTN message<br>receiving<br>sending<br>PSTN message preparation<br><b>R</b><br>Replay function<br>RT application setting                                                                             | AP-20<br>AP-21<br>4-15<br>4-15<br>5-4<br>5-4<br>5-4<br>1-2<br>5-4<br>1-7<br>5-20<br>4-10<br>4-8<br>5-15<br>1-12<br>5-8                                        |
| Parst location<br>Polling request message<br>Position message<br>receiving<br>sending<br>Position setting<br>Power on/off<br>remote handset<br>transceiver unit<br>Printing message<br>Priority<br>Propose channel<br>PSTN message<br>receiving<br>sending<br>PSTN message preparation<br><b>R</b><br>Replay function<br>RT application setting<br>RT screen                                                                        | AP-20<br>AP-21<br>4-15<br>4-15<br>4-15<br>5-4<br>5-4<br>1-2<br>5-20<br>4-10<br>4-10<br>4-8<br>5-15<br>4-12<br>5-8                                             |
| Parst location<br>Polling request message<br>Position message<br>receiving<br>sending<br>Position setting<br>Power on/off<br>remote handset<br>transceiver unit<br>Printing message<br>Priority<br>Propose channel<br>PSTN message<br>receiving<br>sending<br>PSTN message preparation<br><b>R</b><br>Replay function<br>RT application setting<br>RT screen<br>remote handset                                                      | AP-20<br>AP-21<br>4-15<br>4-15<br>4-15<br>5-4<br>6-2<br>1-2<br>5-4<br>1-7<br>5-20<br>4-10<br>4-10<br>4-8<br>5-15<br>4-12<br>5-8<br>5-8<br>6-2                 |
| Parst location<br>Polling request message<br>Position message<br>receiving<br>sending<br>Position setting<br>Power on/off<br>remote handset<br>transceiver unit<br>Printing message<br>Priority<br>Propose channel<br>PSTN message<br>receiving<br>sending<br>PSTN message preparation<br><b>R</b><br>Replay function<br>RT application setting<br>RT screen<br>remote handset<br>transceiver unit                                  | AP-20<br>AP-21<br>4-15<br>4-15<br>4-15<br>5-4<br>5-4<br>5-4<br>1-7<br>5-20<br>4-10<br>4-10<br>4-8<br>5-15<br>4-15<br>5-15<br>4-12<br>5-8<br>5-8<br>6-2<br>1-2 |
| Parst location<br>Polling request message<br>Position message<br>receiving<br>sending<br>Position setting<br>Power on/off<br>remote handset<br>transceiver unit<br>Printing message<br>Priority<br>Propose channel<br>PSTN message<br>receiving<br>sending<br>PSTN message preparation<br><b>R</b><br>Replay function<br>RT application setting<br>RT screen<br>remote handset<br>transceiver unit                                  | AP-20<br>AP-21<br>4-15<br>4-15<br>5-4<br>5-4<br>5-4<br>5-4<br>5-20<br>4-10<br>4-10<br>4-8<br>5-15<br>1-12<br>5-8<br>5-8<br>5-8<br>6-2<br>1-2                  |
| Parst location<br>Polling request message<br>Position message<br>receiving<br>sending<br>Position setting<br>Power on/off<br>remote handset<br>transceiver unit<br>Printing message<br>Priority<br>Propose channel<br>PSTN message<br>receiving<br>sending<br>PSTN message preparation<br><b>R</b><br>Replay function<br>RT application setting<br>RT screen<br>remote handset<br>transceiver unit<br><b>S</b><br>Scanning channels | AP-20<br>AP-21<br>4-15<br>4-15<br>4-15<br>5-4<br>5-4<br>5-4<br>1-7<br>5-20<br>4-10<br>4-8<br>5-15<br>4-12<br>4-8<br>5-15<br>1-12<br>5-8<br>6-2<br>1-2<br>1-2  |

| Sound setting remote handset                                                                                                    | 6-6  |
|----------------------------------------------------------------------------------------------------|------|
| transceiver unit                                                                                                    | 5-20 |
| Speaker                                                                                                    |      |
| remote handset                                                                                                    | 6-5  |
| transceiver unit                                                                                                    | 1-5  |
| Special message                                                                                                    | 5-20 |
| Т                                                                                                    |      |
| _ ,                                                                                                    |      |
| Test call                                                                                                    | 7-4  |
| Test call<br>Test message preparation                                                                                             |      |
| Test call<br>Test message preparation<br>Timeout setting                                                                          |      |
| Test call<br>Test message preparation<br>Timeout setting<br>Transmission                                                          |      |
| Test call<br>Test message preparation<br>Timeout setting<br>Transmission<br>remote handset                                        |      |
| Test call<br>Test message preparation<br>Timeout setting<br>Transmission<br>remote handset<br>transceiver unit                    |      |
| Test call<br>Test message preparation<br>Timeout setting<br>Transmission<br>remote handset<br>transceiver unit<br>Troubleshooting |      |

VHF channel lists .....AP-3